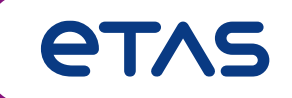

# MDA V8의 기능 주요 기능 및 사용법 요약

MDA V8.6.0 및 이전 버전

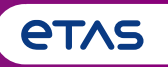

### 기초

- Home Page, Ribbon, Keyboard Support, Meaning of 'Configuration', Error Handling, Customization Possibilities, User Settings
- 측정 파일 처리(Measure File Handling)
   o Measure File Handling, Export of Measure Data, Time Offset, Textual File Formats, CAN Bus Trace Files

### ○ 측정 신호 처리(Signal Handling)

o Signal Selection, Definition of Display Name, Calculated Signals, Look-Up Tables, Bit Extraction

### o Instruments

 Overview of Instruments, Time Navigation & Synchronization, Oscilloscope, Scatter Plot, Table, Event List, Statistical Data, GPS Map View

### ○ 환경 설정(Configuration Handling)

o Configuration Management, Import of Configurations from INCA or MDA V7 (XDA), and MDA V8

### o 타응용프로그램과 툴체인적용방법

o INCA & MDA V7, EHANDBOOK-NAVIGATOR, Command Line Tools 'mdfconvert.exe' and 'mdfcombine.exe'

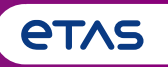

### ○ 기초

 Home Page, Ribbon, Keyboard Support, Meaning of 'Configuration', Error Handling, Customization Possibilities, User Settings

- 측정파일처리(Measure File Handling)
   Measure File Handling, Export of Measure Data, Time Offset, Textual File Formats, CAN Bus Trace Files
- o 측정 신호 처리(Signal Handling)
  - o Signal Selection, Definition of Display Name, Calculated Signals, Look-Up Tables, Bit Extraction
- o Instruments
  - Overview of Instruments, Time Navigation & Synchronization, Oscilloscope, Scatter Plot, Table, Event List, Statistical Data, GPS Map View
- o 환경 설정(Configuration Handling)
  - o Configuration Management, Import of Configurations from INCA or MDA V7 (XDA), and MDA V8
- 타응용프로그램과 툴체인 적용방법
  - o INCA & MDA V7, EHANDBOOK-NAVIGATOR, Command Line Tools 'mdfconvert.exe' and 'mdfcombine.exe'

## MDA V8 – 주요 기능 요약 일반참고사항

- MDA V8.6는 차세대 ETAS Measure Data Analyzer의 최신 제품입니다.
- 고성능('대용량' 파일 포함) 구현과 사용자 친화적인 개념이 적용되었습니다.
- MDA V8 설치에는 MCD Core\* 및 DirectX9가 포함되며 64비트 Windows<sup>®</sup> 8.1, 10, 11, 또는 Windows<sup>®</sup> Server 2016 또는 2019\* 가 필요합니다.

### 도킹 윈도우 기술

- Windows 리본 메뉴, 또는 도킹 창 메커니즘과 같은 최첨단 기술이
   사용됩니다. 즉, 제목 표시줄을 통해 끌어서 놓기를 사용하여 개체를 원하는
   위치에 배치할 수 있습니다.
- 도킹 창 및 기타 UI 요소는 자동 숨기기 핀 및 을 제공합니다.

#### \*참고:

- MCD Core는 고성능 데이터 처리에 사용되는 ETAS 툴의 기본 configuration 요소입니다.
- 지원되는 운영 체제에 대한 자세한 내용은 최신 릴리스 정보 문서를 참조하십시오.

| 🗟 🍯 📑                                                                          | . <u> </u>             | • \/:                                                                            | 11-l-                                                 |                                                                                                    | * MDA 8.6 |
|--------------------------------------------------------------------------------|------------------------|----------------------------------------------------------------------------------|-------------------------------------------------------|----------------------------------------------------------------------------------------------------|-----------|
|                                                                                | New 6000               | pen •                                                                            | Gave •                                                | Close                                                                                                    |           |
| Nopui<br>Nu                                                                    | riable Explorer<br>🔍 * | ×                                                                                |                                                       |                                                                                                    | ×         |
| ile Explorer<br>ile Explorer ×<br>MDA V860<br>(1) Cold<br>(2) Cold<br>(1) 8.6G | User Type              | Display Name<br>agSnsrRaw.rbe_C                                                  | (∑ 804)<br>ddRslvr_AgC                                | Device<br>XETK:1<br>XETK:1<br>XETK:1<br>XETK:1<br>XETK:1<br>XETK:1<br>XETK:1<br>XETK:1<br>XETK:1<br>XETK:1<br>XETK:1 |           |
|                                                                                | ၊ င်္ကာ င်္ကာ င်္က     | cntFltPerDrvCyc.i<br>cntFltPerDrvCyc.i<br>cntFltPerDrvCyc.i<br>cntFltPerDrvCyc.i | h<br>be_Cddlhm<br>be_Cddlhm<br>be_Cddlhm<br>be_Cddlhm | XETK:1<br>XETK:1<br>XETK:1<br>XETK:1<br>XETK:1                                                                       |           |

## MDA V8 – 주요 기능 요약 MDA V8 – 홈페이지

- MDA V8 시작 후 홈페이지가 나타납니다.
- 가장 관련성이 높은 작업에 대한 액세스를 제공합니다.
  - Configuration 열기 또는 만들기
  - Measure file 추가
  - XDX 또는 XDA configuration\* 가져오기
- 추가로 직접 액세스 할 수 있는 권한이 부여됩니다.
  - ETAS License Manager
  - 문제 보고를 위한 ZipAndSend
  - 매뉴얼과 같은 모든 종류의 문서 자료 또는 사용 가능한 모든 MDA V8 기능 비디오에 대한 요약 페이지

& Save New Configuration Open Configuration Add Measure File(s) Import 具 Save As 🌭 License Manage **Recently Used** Help ZipAndSend MDA V860 Configuration.xdx C:\MDA Show Cases What's new V860 Feature Demonstration.xdx Release Notes C:\MDA Show Cases C:\MDA Show Cases 💓 Manuals Xideos Glossary Hotkeys 💇 Support 🕐 Help

MDA 8.6 Beta 617 C:\MDA Show Cases\MDA V860 Configuration.xdx

- INCA 또는 MDA V7로 생성된 XDA Configurations을 가져와 기기 또는 계산된 신호를 재사용할 수 있습니다. 비디오 "Import and Laver Handling" (#6)을 참조 하십시오.

 $\langle \rangle$ 

Welcome

- Fxit

Welcome to MDA

- MDA V8 사용 방법에 대한 간략한 소개는 비디오 "Just Start" (#20)에서 제공됩니다.

#### ETAS Korea | June 2023

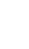

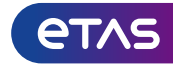

### MDA V8 – 주요 기능 요약 리본: 자주 사용하는 기능 빨리 사용하기

- 기능은 Configuration, View 및 Help과 같이 리본으로 configuration됩니다.
- 사용 가능한 공간을 효율적으로 사용하기 위해 리본을 자동 숨기기로 설정할 수 있습니다. 🗖
- \*빠른 실행 도구 모음을 사용하면 주요 기능을 쉽고 빠르게 사용할 수 있습니다.

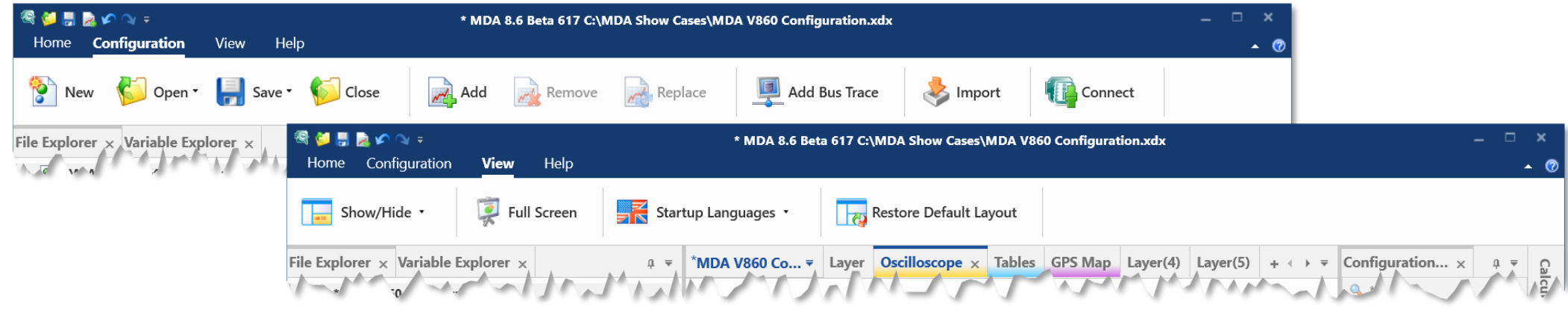

- 'View' 리본 내에서 시작 언어를 설정할 수 있습니다. 혹은 도킹 창의 기본 위치 및 동작을 복원할 수 있습니다.

\*참고: - 이 설정은 'settings.user' 파일에 유지되며 MDA V8 응용 프로그램을 다시 시작할 때 적용됩니다. - 도킹 창을 사용하고 기기의 화면 공간 사용을 최적화하는 방법은, 비디오 "Optimizing the View"(#7)을 참조하십시오.

© 2023 ETAS GmbH. All rights reserved, also regarding any disposal, exploitation, reproduction, editing, distribution, as well as in the event of applications for industrial property rights.

### MDA V8 – 주요 기능 요약 MDA는 마우스와 키보드를 통해 작동할 수 있습니다.

- 글로벌 바로 가기(global short-cuts)를 통해 중요한 작업을 수행할
   수 있습니다.
- 도킹 윈도우는 개별적으로 열리고 닫힙니다. (Shift+ESC)
- 초점이 맞춰진 창이나 configuration 요소의 명확한 표시
- 지원되는 작업에 대한 모든 단축키는 상황에 맞는 메뉴
   또는 해당 아이콘에 나오게 됩니다.
- CTRL+F1은 지원되는 모든 키보드 조합에 대한 개요를 제공합니다.
- Hotkeys Hotkeys (Ctrl+F1)
- 'Quick Switch' 창 (CTRL+TAB을 통해 열림)을 통해
   다양한 기기, 레이어 또는 configuration 사이를 빠르게
   탐색할 수 있습니다.

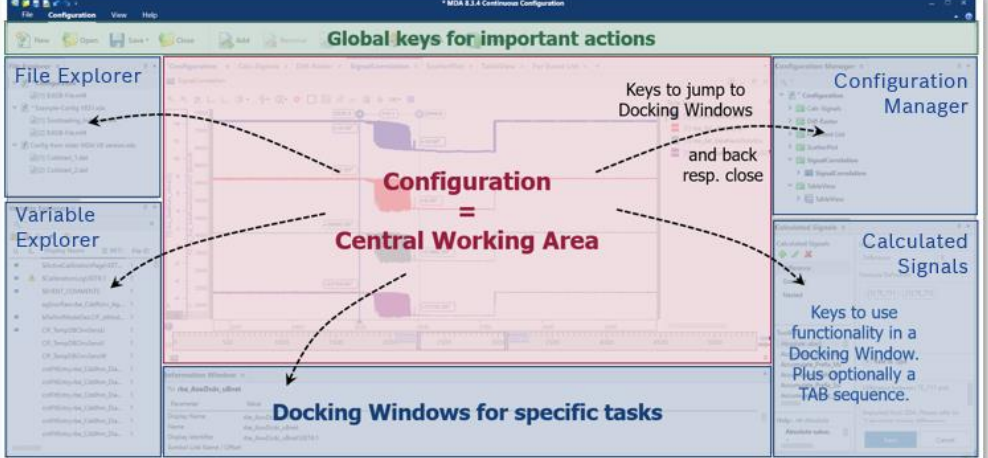

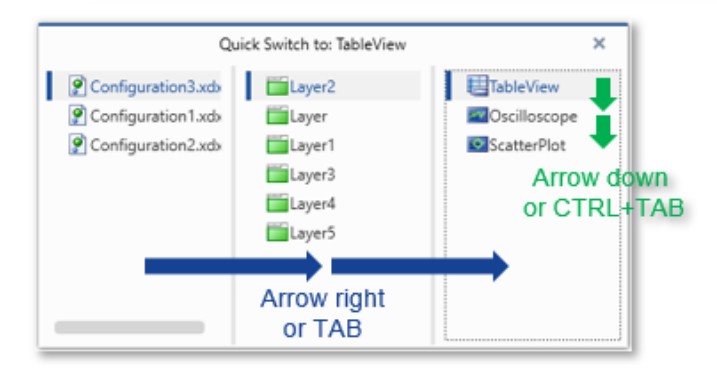

\*참고: 탐색 키(아래 화살표, 페이지 위로 또는 이와 유사한 것)는 화면에 배열하지 않습니다.

### Configuration: 복잡한 디스플레이 및 분석 작업 관리

- Configuration은 측정 데이터의 표시 및 분석기기에 할당된 레이어, Instrument 및 Signal는 Config.의 일부입니다.
- 측정 파일이 Configuration에 연결되어 있습니다.
- 하나의 MDA V8 세션 내에서 여러 configuration을 병렬로 열 수 있습니다.
- Information Window에서 (Ctrl+I) Configuration에
   대해 저장되지 않은 변경 사항이 있다면, \*별표로
   표시됩니다.
- configuration 변경에 대해 UNDO (Ctrl+Z) 및 REDO (Ctrl+Y)가 지원됩니다.

중요한 호환성 제한:

- MDA V8 configuration (\*.xdx)은 MDA V7.x(\*.xda)로 다시 변환하여 열 수 없습니다.
- MDA V8 버전은 이전 MDA V8 버전으로 만든 configuration을 열 수 있지만 최신 소프트웨어 버전에서는 열 수 없습니다.

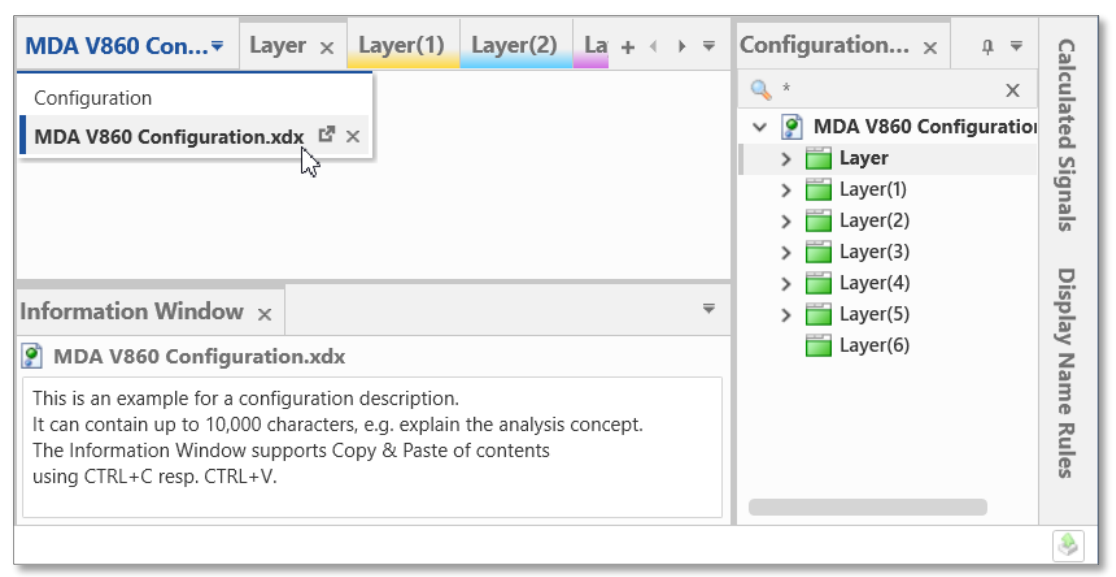

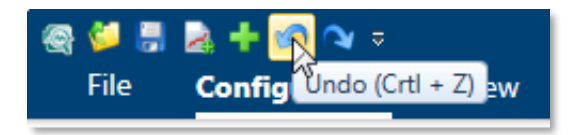

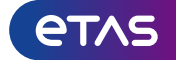

етля

예상치 못한 상황: 비정상적인 일이 발생하면 MDA V8이 바로 안내합니다.

- 작업을 계획대로 수행할 수 없거나 문제를
   일으키는 경우, MDA V8이 사용자에게
   알려줍니다.
- 정보는 일반적으로 해당 개체에 경고 또는 오류 아이콘이 표시되는 것과 같이 문제와 관련된 위치에서 발생합니다.
   (i.e. 지원되지 않는 신호, 누락된 파일 등)
- 이름 필드 주위의 빨간색 프레임 상태
   표시줄의 메시지가 나타납니다.
   (i.e. 가져오지 못한 개체의 경우)
- 아이콘 위로 마우스를 가져가면 문제에
   대한 자세한 정보를 얻을 수 있습니다.

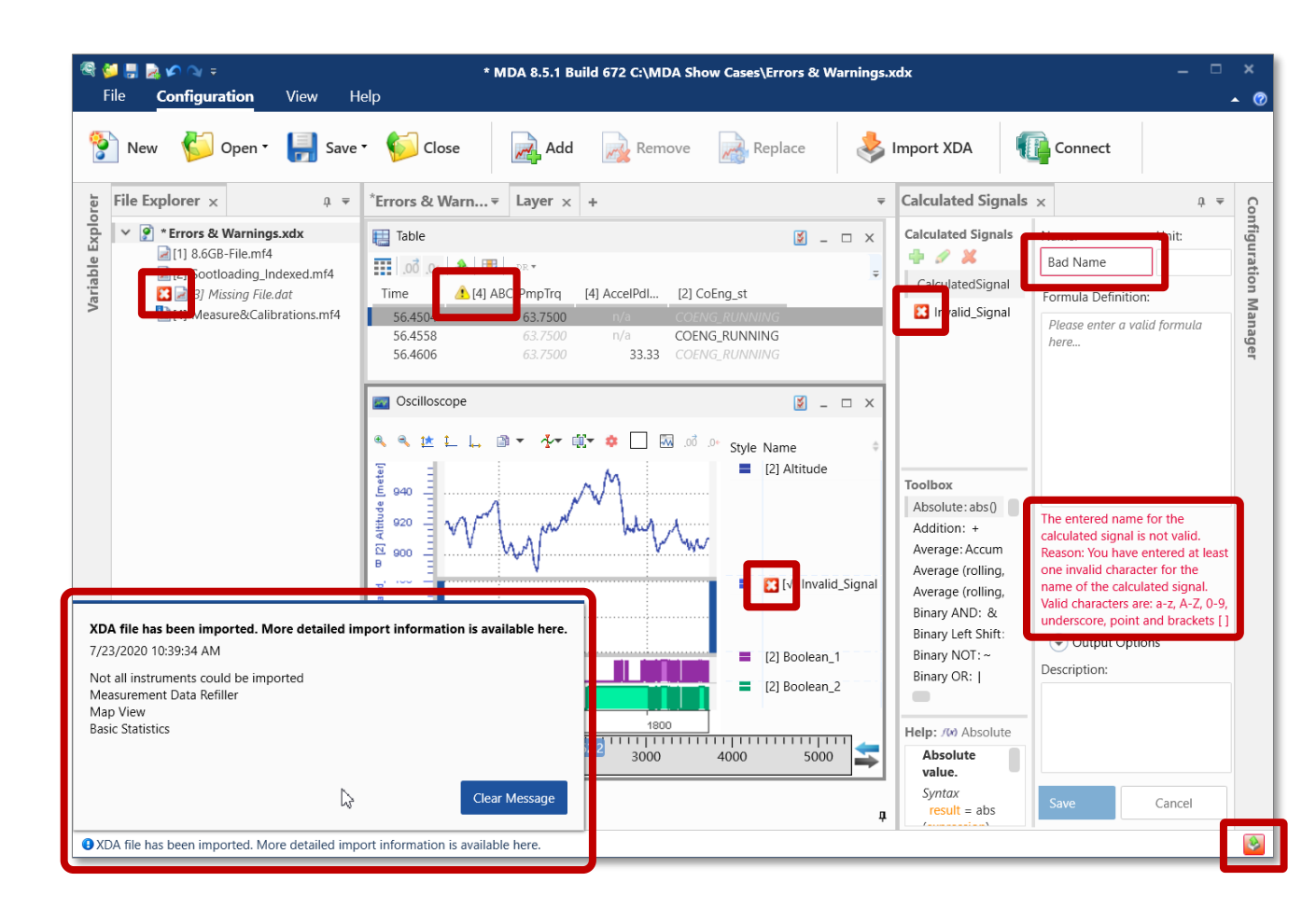

### 회사의 작업 환경에 맞게 MDA V8 조정

고객별 지원

- Support 창에는 고객별 지원 정보가 포함될 수 있습니다.
- MDA support 창은 CustomerSupport.rtf' 파일을 통해 확장 가능합니다.
- Contents는 일반 텍스트, 웹사이트 또는 이메일 주소에 대한 하이퍼링크일 수 있습니다.
- 기본 ZipAndSend 이메일 주소
- MDA 보고서(MDA V8 log files)의 ZipAndSend 작업에 사용되는 기본 이메일 주소는 고객별 지원 주소 입니다.

| Zip And Send                 | 8.6.0                                  |                                    |                       |               |           | -          |            | $\times$ |          |
|------------------------------|----------------------------------------|------------------------------------|-----------------------|---------------|-----------|------------|------------|----------|----------|
| ease describe th             | ne steps to rep                        | roduce this iss                    | ue:                   |               |           |            |            |          |          |
| orief description            | of what was do                         | ne or even how                     | to reproduce          | the problem h | elps to   | identify t | he root ca | use      |          |
|                              | 日うて                                    |                                    | MDA 8.6 re            | port - Messag | ge (Plain | Text)      | F          |          | ×        |
|                              | File Mes                               | sage Insert                        | Options Fo            | rmat Text 🛛 🤅 | Review    | Add-in:    | s Help     | ₿ Te     | ll me    |
|                              | ĥ · 🚿                                  |                                    |                       |               | В         | IL         | <u> </u>   |          | ~        |
|                              |                                        | То                                 | support@my            | -company.con  | n         |            |            |          |          |
| C:\Progr                     | Send                                   | Cc                                 |                       |               |           |            |            |          |          |
| C:\Progra                    |                                        | Bcc                                | ]                     |               |           |            |            |          |          |
| dding following<br>C:\Users\ |                                        | Subject                            | MDA 8.6 rep           | ort           |           |            |            |          |          |
| dding following<br>C:\Users\ | report_2022_02_11_11_25.etas<br>943 KB |                                    |                       |               |           |            |            |          |          |
|                              | A brief descr<br>helps to iden         | iption of what<br>tify the root ca | was done or e<br>iuse | ven how to re | eproduo   | ce the pro | oblem      |          | <b>A</b> |
|                              |                                        |                                    |                       |               |           |            |            |          |          |
|                              |                                        |                                    |                       |               |           |            |            |          | 11 16    |

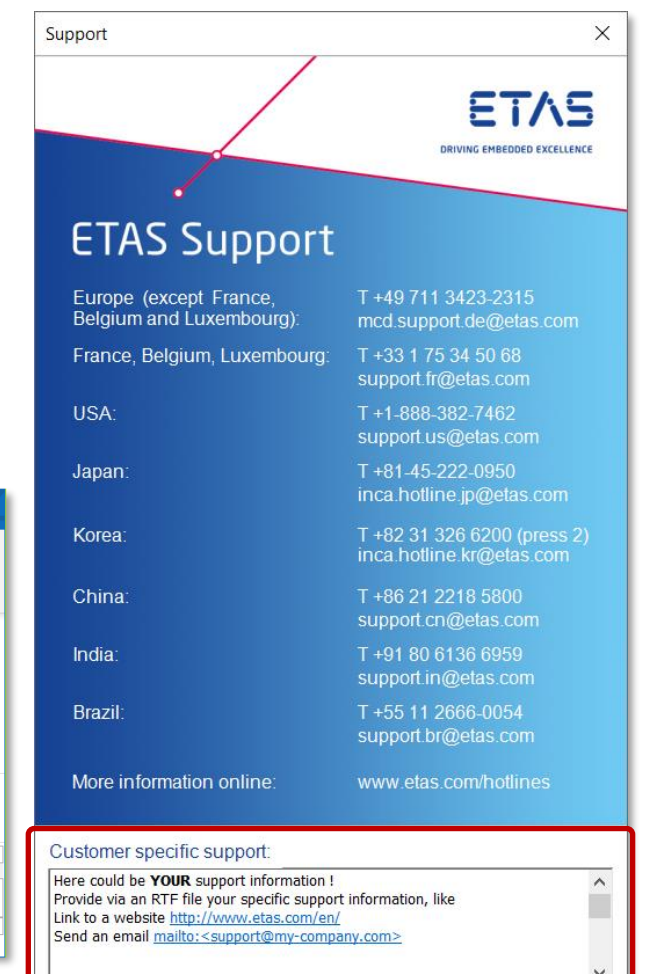

#### 참고:

- 자세한 내용은 MDA V8 Installation Guide → Customizing the Support Information을 참조하십시오.
- ZipAndSend는 MDA의 Help 리본, 홈페이지 또는 Windows Start menu → ETAS MDA 8.6에서 열 수 있습니다.

#### ETAS Korea | June 2023

© 2023 ETAS GmbH. All rights reserved, also regarding any disposal, exploitation, reproduction, editing, distribution, as well as in the event of applications for industrial property rights.

**et**AS

MDA V8이 자동으로 설정을 유지하므로, configuration에 소요되는 시간이 줄어듭니다.

- MDA V8은 사용자가 수행한 많은 설정을 자동으로 유지합니다.
  - 응용 프로그램: 언어, 도킹 창의 상태 및 모양, 경로
  - Instrument: 배경색 및 기타와 같은 기본 모양신호의 경우: 색상, 소수점, 연결 스타일, 마커 기호 등
- 설정은 사용자별 'settings.user' 파일에 저장됩니다. 이러한 설정은 응용 프로그램이 시작될 때 불러와 다시 사용하게 됩니다.
- 결과적으로 툴 레이아웃 및 신호 표현을 configuration하기 위한 시간이
   최소화됩니다.
- MDA를 처음 사용하기 전에 미리 정의된 설정을 사용할 수 있습니다.
- 최신 버전의 MDA V8을 사용할 때 사용자 설정이 마이그레이션되며, 다운그레이드가 필요한 경우 이전 설정 파일이 대체 솔루션으로 유지됩니다.
- 참고:
- 어떤 설정이 유지되고 어떻게 사용되는지에 대한 자세한 내용은 MDA Manual chapter 1.3을 참조하십시오.
- 편집된 파일은 MDA V8에서 거부되므로 기존 'settings\_[version no.].user' 파일은 외부에서 편집하면 안 됩니다.

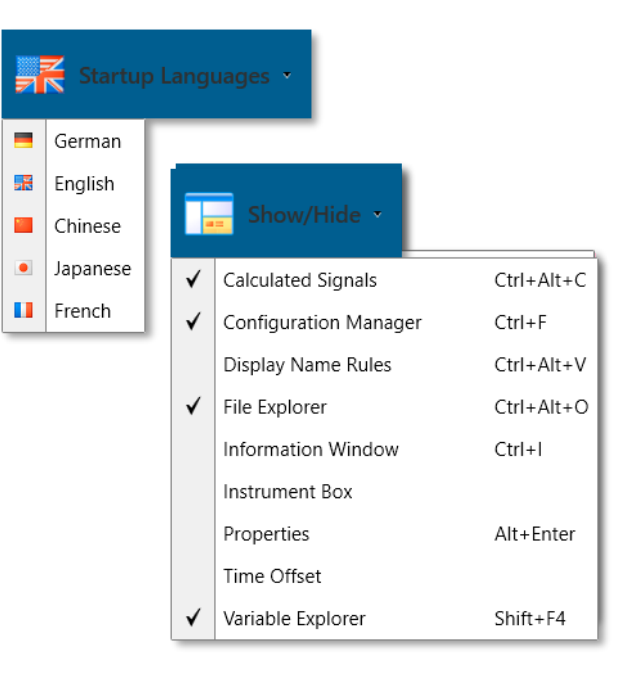

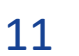

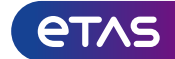

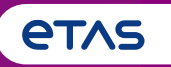

### o 기초

- o Home Page, Ribbon, Keyboard Support, Meaning of 'Configuration', Error Handling, Customization Possibilities, User Settings
- · 측정 파일 처리(Measure File Handling)
   · Measure File Handling, Export of Measure Data, Time Offset, Textual File Formats, CAN Bus Trace Files
- o 측정 신호 처리(Signal Handling)
  - o Signal Selection, Definition of Display Name, Calculated Signals, Look-Up Tables, Bit Extraction
- o Instruments
  - Overview of Instruments, Time Navigation & Synchronization, Oscilloscope, Scatter Plot, Table, Event List, Statistical Data, GPS Map View
- o 환경 설정(Configuration Handling)
  - o Configuration Management, Import of Configurations from INCA or MDA V7 (XDA), and MDA V8
- 타응용프로그램과 툴 체인 적용방법
  - o INCA & MDA V7, EHANDBOOK-NAVIGATOR, Command Line Tools 'mdfconvert.exe' and 'mdfcombine.exe'

File Explorer: 명확하게 정렬된 방식으로 파일 관리

- 파일 탐색기 configuration에서 할당된 측정 파일이 나열됩니다.
- Config.에는 신호 선택과 이러한 신호가 표시되는 방식이 포함됩니다. 신호에 대한 데이터는 측정 파일에서 가져옵니다.
- Configuration에 할당된 측정 파일은 configuration 항목 아래에 나타납니다.
- 각 파일에는 더 나은 식별을 위한 파일 ID가 있습니다.
- CTRL+I을 통해 파일 주석 및 기타 메타정보 창에 데이터가 표시됩니다.(\*Information Window)
- 파일 탐색기는 측정 파일의 제거, 교체, 내보내기 또는 변환을 위한 방법을 제공합니다.

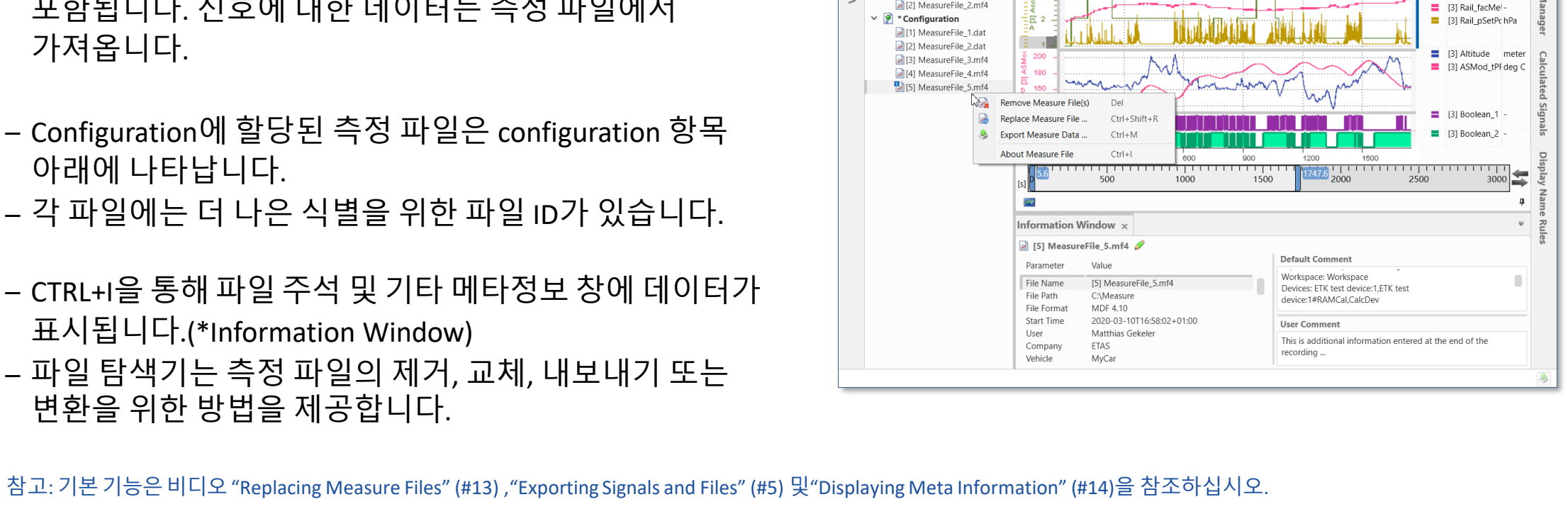

\* MDA 8.5.1 Build 672 Configuration

🐺 +0, õo, 📈 📃 🌼 📲

Configuration View

File Explorer ×

Configuration.xdx

[1] MeasureFile.dat Configuration(1).xdx

[1] MeasureFile 1.mf4

[2] MeasureFile 2.mf4

Help

Oscilloscop

\*Configuration = Layer × +

(3) -

û ≠

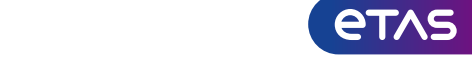

Style Name

[3] AccPed\_rTr -

## MDA V8 – 주요 기능 요약 입력 신호가 누락된 경우 개선된 일괄 처리

- 측정 파일을 제거하거나 교체할 때 신호를 더 이상 사용할 수 없는 경우가 발생할 수 있습니다.
- MDA V8에서 instrument에 할당된 누락된 신호는 다시 사용할 수 있을 때 까지 자리 표시가 되어 있습니다.
- 측정 파일을 교체할 때 주로 신호 이름과 선택적으로 장치 및
   Raster를 기반으로 자동 신호 매핑이 수행됩니다.
- 자동으로 매핑할 수 없는 모든 신호는 configuration에 남아 있지만 데이터는 표시되지 않습니다.(일명 '불일치' 사례)
- '일치하지 않음' 신호는 회색 *기울임 꼴* 글꼴 스타일로 표시됩니다.

### 참고:

- 측정 파일 누락으로 인한 관련 내용이 일치하지 않는 상황은 파일 ID 항목 [?]으로 표시됩니다.
- 특정 불일치 신호만 제거하는 것은, 기기 또는 configuration 관리자에서 직접 수행됩니다.
- 일치하지 않는 모든 신호에서 configuration을 정리하기 위해 configuration 관리자에 상황에 맞는 메뉴 항목이 있습니다.
- Calculated signal의 입력 신호가 일치하지 않는 상태인 경우 수동으로 제거해야 합니다.

#### ETAS Korea | June 2023

© 2023 ETAS GmbH. All rights reserved, also regarding any disposal, exploitation, reproduction, editing, distribution, as well as in the event of applications for industrial property rights.

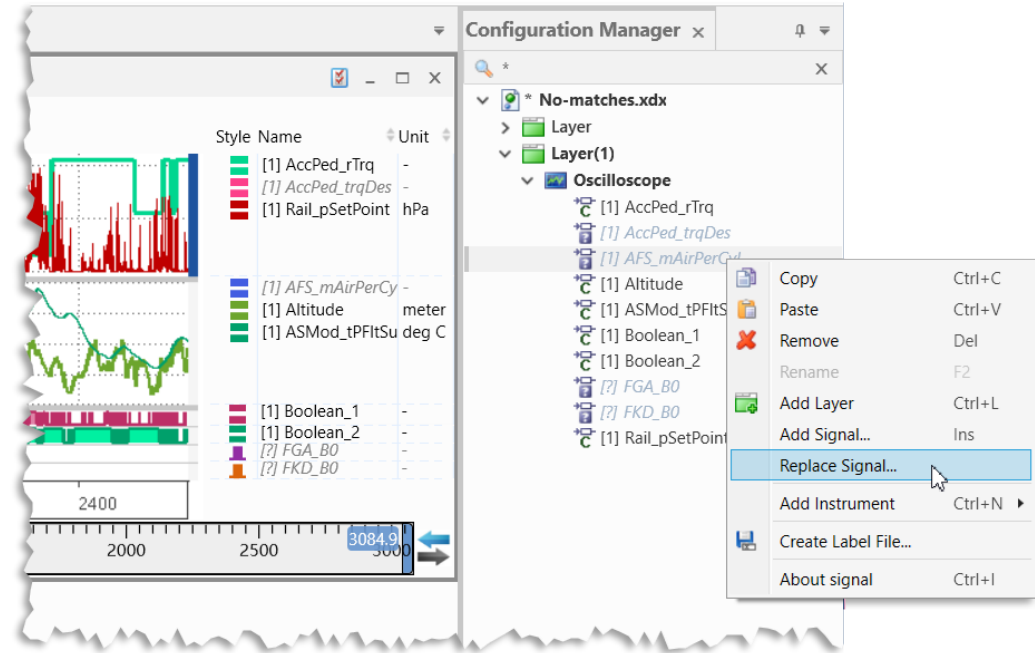

### Export Measure Data : 측정 파일 만들기

- 'Export Measure Data'을 사용하여 새로운 MDF 파일 포맷 변환을 포함한 측정
- 'Export Measure Data' 대화 상자는 다음에서 열 수 있습니다.
- Export 할 측정 파일을 선택하여 파일 탐색기 상황에 맞는
   메뉴를 선택합니다.
- 여러 파일을 포함한 여러 신호를 선택하여 변수 탐색기
   상황에 맞는 메뉴
- 선택한 기기의 신호에 대한 오실로스코프, Scatter plot 또는 테이블 instrument 도구 모음
- 진행 상황 보기는 Export 과정에 대한 정보를 제공하고 Export를 취소할 수 있습니다.

### \* 참고:

- 짧은 데모는 비디오 "Exporting Signals and Files" (#5)을 참조하십시오.
- 측정 파일이나 신호에 시간 오프셋이 적용된 경우 export한 신호에는 오프셋이 포함됩니다.
- MDA V8.6은 MDF V3.x의 데이터 포맷 문자열에 대해 숫자, 구두(열거) 및 조합 변환 (STATUS\_STRING\_REF)을 사용하여 signal export를 지원합니다.

| Export Measure Data |                                                                                                    |   |  |  |  |  |  |
|---------------------|----------------------------------------------------------------------------------------------------|---|--|--|--|--|--|
| Signal(s)           | Current selection - 17 signal(s).                                                                                      | • |  |  |  |  |  |
| Time Range [s]      | Start: 750 End: 1500                                                                                                   |   |  |  |  |  |  |
| File Format         | MDF 4.11                                                                                                    | Ŧ |  |  |  |  |  |
| ✓ Output raster     | 100 ms                                                                                                    | Ŧ |  |  |  |  |  |
| File Path           | C:\Export_Files_Folder\Measure-File-06-Export.mf4 Browse                                                               |   |  |  |  |  |  |
| Summary             | <ul> <li>1 Warnings and 0 Errors were reported during validation.</li> <li>Expand for detailed information.</li> </ul> |   |  |  |  |  |  |
|                     | Export                                                                                                    |   |  |  |  |  |  |

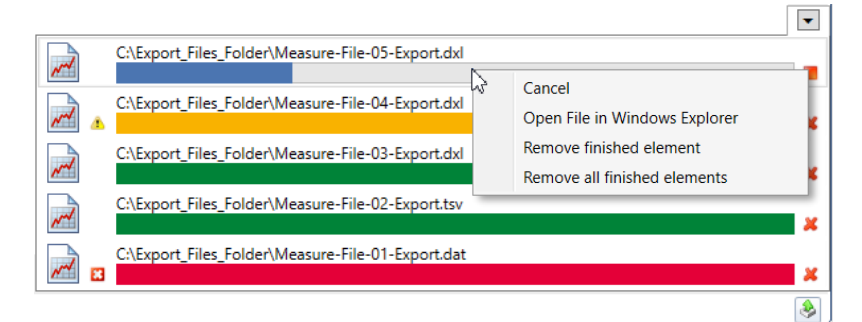

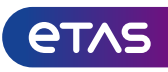

### 파일 레벨과 신호 레벨에 'Time Offset' 을 적용하여 측정 데이터 동기화

- 측정 데이터를 비교하려면, 종종 Time Offset이 필요합니다.
- 기록된 데이터를 동기화하기 위해 적용
- MDA V8을 통해 Time offset 적용 가능
- 완전한 측정 파일의 경우, 파일의 모든 신호가 인가되는 Time offset의 값에 따라 이동합니다.
- 개별신호에 대해 calculated signal을 사용하여 출력 옵션 포함
- \*파일에 대한 시간 오프셋이 데이터 기반으로 적용되고, 데이터의 모든 '사용자' 에게 영향을 미칩니다.
- Calculated signal은 이동된 데이터를 기반으로 계산됩니다.
- 측정 데이터를 추출할 때,시간 오프셋이 포함됩니다.
- \* 참고:
- \*파일 및 개별 신호에 대한 시간 오프셋은 누적 방식 (즉, 합계)으로 처리됩니다.
- 입력 신호의 타임스탬프는 변경되지 않은 상태로 유지됩니다. 즉, 원본 및 이동된 신호를 사용할 수 있습니다.
- 파일 또는 신호에 대한 시간 오프셋을 적용하는 방법은 비디오 "Using the Time Offset" (#18)에 나와 있습니다

|                | Calculated Signals          |                                  |                         |
|----------------|-----------------------------|----------------------------------|-------------------------|
|                | Calculated Signals $\times$ |                                  | ₹                       |
|                | Calculated Signals          | Name:                            | Unit:                   |
|                | + / X                       | Shifted_Signal                   |                         |
|                | Shifted_Signal              | Formula Definition:              |                         |
|                |                             | [1] m_NOx                        |                         |
| iset ×         | ₹                           |                                  |                         |
| File Name      | Time Offset [s]             |                                  |                         |
| Coldstart1.dat | 0                           | Output Options                   |                         |
| Coldstart2.dat | -18.9                       | Combined Raster (Merge           | Rasters)                |
|                |                             | <ul> <li>Fixed</li> </ul>        | . hustersy              |
|                | Apply                       | 100                              | ms *                    |
|                | трру                        | O Same as Signal                 |                         |
|                |                             |                                  | Ψ.                      |
|                |                             | Туре                             |                         |
|                |                             | Automatic                        | *                       |
|                |                             | Time Offset [s]                  |                         |
|                |                             | -0.123456                        |                         |
|                |                             | Description:                     |                         |
| I I E L        |                             | Input signal is shifted to earli | er time stamps by given |
| ЧЧГ.<br>SIIFL  |                             | time offset                      |                         |
| ㅋ니니.           |                             |                                  |                         |
|                |                             |                                  |                         |
|                |                             | Save                             | Cancel                  |

Time Of

Time O

2

**et**AS

## MDA V8 – 주요 기능 요약 고객고유의 ASCII 파일 포맷 지원

- MDA V8은 \*.csv와 같은 텍스트 파일을 읽고 쓰는 방법을 정의하는 생성하기 쉬운 config(\*.ini) 파일을 통해, 추가적인 (ASCII 기반) 측정 파일 형식을 지원합니다.
- 예제. 이러한 \*.ini 파일에 대한 설명은 폴더에 제공됩니다.
   %ProgramData%\ETAS\MDA\8.x\CorePlugins\
   Etas.TargetAccess.Targets.MeasureFile.Formats.AsciiConfigurable
- 측정 파일 확장자는 명확해야 합니다. 헤더 및 데이터 블록의
   명확한 구조가 필요합니다.
- 모든 신호는 동일한 raster에서 사용할 수 있어야 합니다.
- MDA 시작 시 사용 가능한 모든 \*.ini 파일이 사용되며 해당 파일 포맷이 지원됩니다.

#### \*참고:

- 모든 옵션에 대한 자세한 내용은 위에서 언급한 폴더의 예제 INI 파일을 참조하십시오.
- 텍스트 측정 파일은 몇 가지 전제 조건을 충족해야 합니다: 파일 확장자는 고유해야 하며, 헤더 및 데이터 블록의 구조는 명확하고, 모든 신호는 동일한 raster에서 사용할 수 있어야 합니다.

| - one |                                                                                          |
|-------|------------------------------------------------------------------------------------------|
| 1     | ; Here is an example of Configurable ASCII Format configuration.                         |
| 2     | ; All configuration files located in "AsciiConfigurations" folder                        |
| 3     | ; (including all sub folders) will be scanned during loading.                            |
| 4     | ; File should be saved as UTF-8                                                          |
| 5     |                                                                                          |
| 6     | ; One configuration file could contains more than one configuration.                     |
| 7     | ; File configuration is defined by file extension. Extension should be                   |
| 8     | ; All configurations except of the first one with identical file extend                  |
| 9     |                                                                                          |
| 10    | ; Format readable name is defined in []                                                  |
| 11    | [ExampleAsciiFormat]                                                                     |
| 12    |                                                                                          |
| 13    | ; Extension of files which are supported by format.                                      |
| 14    | ; Mandatory. Should not be empty or combination of special symbols (spa                  |
| 15    | ; Identical extensions:                                                                  |
| 10    | ; ".exampleExtension"                                                                    |
| 17    | ; "exampleExtension"                                                                     |
| 10    | ; .exampleExtension                                                                      |
| 20    | , exampleratension                                                                       |
| 20    | extension=".exampleExtension"                                                            |
| 22    | · Delimiter which is used to senarate values in the rows                                 |
| 23    | : Mandatory, Should not be empty.                                                        |
| 24    | : If it's some special symbol (tab. space, etc.) it should be quoted.                    |
| 25    | delimiter="."                                                                            |
| 26    | ,                                                                                        |
| 27    | r fero-bener row finder of the own that contains the signal ames                         |
| All   | ïles (*.*) ∨                                                                             |
| All f | ïles (*.*)                                                                               |
| ASC   | II - Single Rate(*.ascii)                                                                |
| Evar  | mpleAsciiFormat(* exampleExtension)                                                      |
| Due   | amy(* dummy)                                                                             |
| ACC   | NING ( durining)                                                                         |
| ASC   | II IVIUITI KATE V4.U(".aXI)                                                              |
| Lab   | File(*.lab)                                                                              |
| MD    | F V3.x(*.dat,*.mf3)                                                                      |
| MD    | F V4.x(*.mf4)                                                                            |
| Port  | table emission system file format (* csv)                                                |
| Tab   | -consistent system file format (* tou)                                                   |
| 140   | -separated values me formation ( .isv)                                                   |
| All ( | Jata files(^.ascii;^.exampleExtension;^.dummy;*.dxl;*.lab;*.dat;*.mf3;*.mf4;*.csv;*.tsv) |

🔚 example Ascii Format ini 🖂

### 분석을 CAN bus (BLF) Trace로 확장

- MDA V8용 Add-On을 사용하면 CAN Bus Trace files(BLF)을 불러올 수 있습니다.
- Configuration 리본에서 파일 선택을 위한 대화 상자를 열 수 있는 추가 아이콘이 제공됩니다.
- CAN Bus Trace 파일을 선택한 후 다음 중 하나에서 해당 설명
   파일을 선택하기만 하면 됩니다.
  - DBC 형식과 CAN ID 또는 ARXML, CAN Bus name
- 입력 파일은 AFF file에 결합되며 파일 탐색기에 항목으로 표시됩니다.
- Trace 파일의 내용은 CAN Bus description 파일을
   기반으로 해석되며 결과 일반 측정 파일의 신호로
   사용할 수 있습니다.
- \* 참고:
- Add-On은 ETAS Engineering solution으로, 추가로 주문해야 하며 유효한 라이선스가 필요합니다.
- 버스 지원은 CAN 및 CAN-FD로 제한되며 CAN protocol 2.0 및 J1939가 지원됩니다.

|                  | Enter Bus Trace Information - Create AFF File | ×      |
|------------------|-----------------------------------------------|--------|
| BLF File         | C:\Bus Trace\ExampleFile.blf                  | Browse |
| CAN Bus ID       | 1                                             |        |
| DBC/ARXML File   | C:\Bus Trace\CAN-Bus-Description.arxml        | Browse |
| CAN Bus          | CAN_2_Cluster *                               |        |
| Save to AFF File | C:\Bus Trace\BusTraceConfiguration.aff        | Browse |
|                  | Save and Add                                  | Cancel |

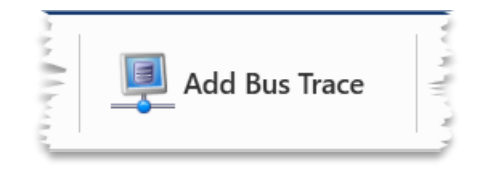

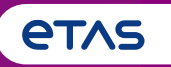

### o 기초

- Home Page, Ribbon, Keyboard Support, Meaning of 'Configuration', Error Handling, Customization Possibilities, User Settings
- 측정 파일 처리(Measure File Handling)
   o Measure File Handling, Export of Measure Data, Time Offset, Textual File Formats, CAN Bus Trace Files

### ○ 측정 신호 처리(Signal Handling)

- o Signal Selection, Definition of Display Name, Calculated Signals, Look-Up Tables, Bit Extraction
- o Instruments
  - Overview of Instruments, Time Navigation & Synchronization, Oscilloscope, Scatter Plot, Table, Event List, Statistical Data, GPS Map View
- o 환경 설정(Configuration Handling)
  - o Configuration Management, Import of Configurations from INCA or MDA V7 (XDA), and MDA V8
- 타응용프로그램과 툴 체인 적용방법
  - o INCA & MDA V7, EHANDBOOK-NAVIGATOR, Command Line Tools 'mdfconvert.exe' and 'mdfcombine.exe'

### Variable Explorer: 새로운 성능을 경험하십시오

- Variable Explorer는 변수 선택을 위한 표 형식입니다.
- 신호 이름과 메타 데이터를 보여주는 신호 목록을 관련 항목으로 축소
   하기 위해 필터링을 다음을 통해 수행됩니다.
- 변수 이름 검색 필드 컬럼 헤더의 깔때기 아이콘 Raster 💎 (i.e.사용된 항목과 사용하지 않은 항목을 필터링하는 아이콘)
- 표시할 컬럼은 사용자 정의할 수 있으며, 재정렬 시킬 수 있습니다.🔜
- \*왼쪽의 열은 스크롤에서 제외될 수 있습니다. 🜌
- ('고정')\*신호는 레이어 탭 또는 기존 기기로 drag & drop을 통해 기기에 할당됩니다. ऄ

### \* 참고:

- 기본 소개는 비디오 "Starting to Work"을 참조하십시오.
- 이 설정은 'settings.user' 파일에 유지되며 변수 탐색기를 열 때 사용됩니다.

| 🕅 📁 🔚 褬 🖍 🔍 🗧                                                                                                    | * MDA 8.6 Beta 722                                                                                                    | C:\MDA Sho                                                                                                    |
|----------------------------------------------------------------------------------------------------|----------------------------------------------------------------------------------------------------|----------------------------------------------------------------------------------------------------|
| Home Configuration View H<br>File Explorer × Variable Explorer<br>Select All Invert Selection<br>CAN-Monitoring:1<br>EtasCalibrationDefaultRecording<br>No Data<br>V XETK:1<br>V Unit<br>V Type<br>Class<br>Function(s)<br>Group(s)<br>View H<br>Uiew H<br>Verification<br>View H<br>Uiew H<br>Verification<br>View H<br>Us<br>Canada Calibration<br>View H<br>Variable Explorer<br>Us<br>Canada Calibration<br>View H<br>Variable Explorer<br>Us<br>Canada Calibration<br>View H<br>Verification<br>View H<br>Variable Explorer<br>Us<br>Select All Invert Selection<br>CAN-Monitoring:1<br>EtasCalibration<br>View H<br>View H<br>View H<br>View H<br>Verification<br>View H<br>Variable Explorer<br>View H<br>Verification<br>View H<br>Variable Explorer<br>View H<br>Variable Explorer<br>View H<br>View H<br>Variable Explorer<br>View H<br>View H<br>View H<br>Verification<br>View H<br>View H<br>Vi | * MDA 8.6 Beta 722<br>ielp<br>* temp<br>* temp<br>CIF_TempDBCInvSensU<br>* CIF_TempDBCInvSensU<br>* CIF_TempDBCInvSensUFIt<br>* CIF_TempDBCInvSensUFIt<br>* CIF_TEMPDBCINVSensUFIt<br>* CIF_TEMPDBCINVSENSUFIT<br>* CIF_TEMPDBCINVSENSUFIT | C:\MDA Sho<br>↓ ▼<br>Nevice ↓<br>XETK:1<br>XETK:1<br>XETK:1<br>XETK:1<br>XETK:1<br>XETK:1<br>XETK:1<br>XETK:1<br>XETK:1<br>XETK:1<br>XETK:1<br>XETK:1<br>XETK:1<br>XETK:1<br>XETK:1<br>XETK:1<br>XETK:1 |

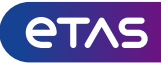

## MDA V8 – 주요 기능 요약 변수 또는 신호의 이름이 표시되는 방법 정의

- MDF 파일에서 Display Identifier 또는 Symbol Link와 같은 대체하 려는 변수의 이름을 지정할 수 있습니다.
- MDA UI에서 사용할 이름의 유형은 Variable Explorer에서 정의 할 수 있습니다.
- 또한 MDA V8을 사용하면, 표시 되는 이름을 관련 부분으로 축소 하여 표시할 수 있습니다.
- Instrument에서 임의의 수의 규칙을 결합할 수 있습니다.
- 규칙이 적용될 변수의 대상 그룹을 정의할 수 있습니다.
- Information Window는 변수/신호에 대해 사용 가능한 모든 종류의 이름을 보여줍니다.

ETAS Korea | June 2023

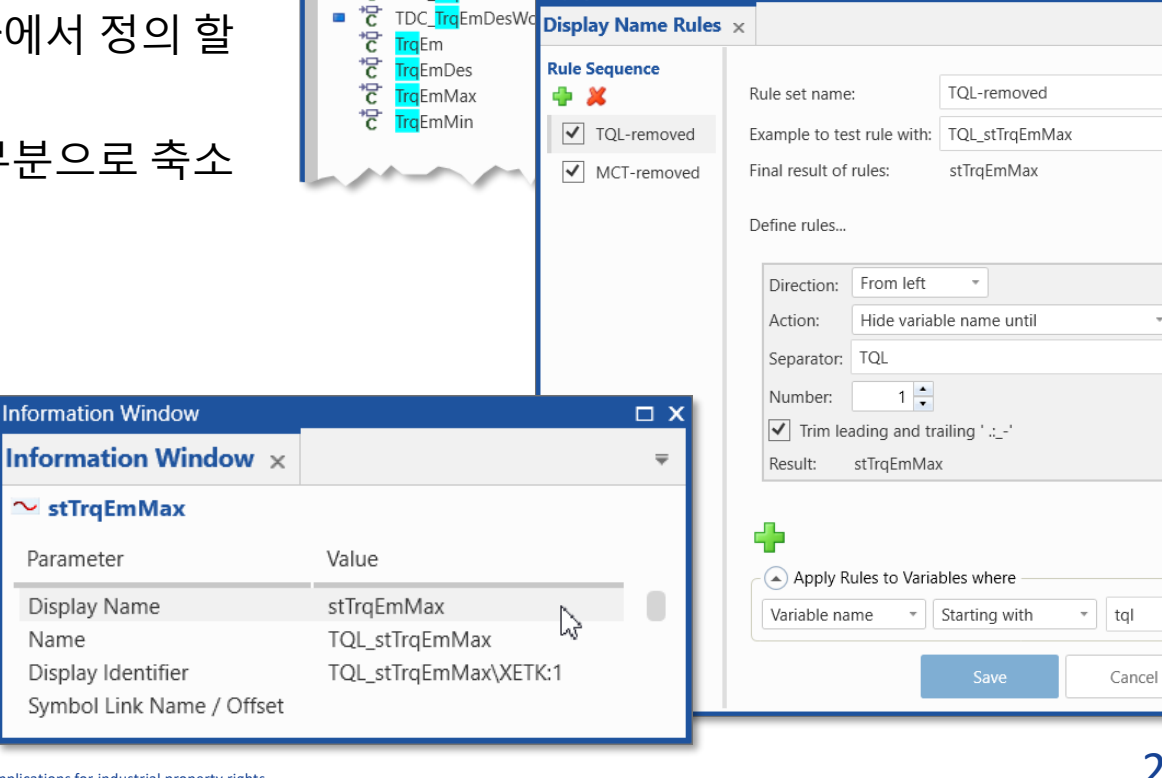

/ariable Explorer

🔍 \*tra

🖪 🔣

Variable Explorer ×

S 🗾

C ISC\_Tr

ISC T

stTroFmMax

st<mark>Tra</mark>EmMin

TDC TraEmDes

Use Typ: Display

눕

C ISC

✓ Name

Display Identifier

Display Name Rules

Symbol Link

Display Identifier

SC\_TrgEmDes\XETK:1

SC\_TrgEmMax\XETK:

C TraEmMin\XETK:1

TOL stTrgEmMax\XETK:1

TQL stTraEmMin\XETK:1

**etas** 

□ X

х

Symbol Link

No Data

No Data

No Data

No Data

No Data

### 사용하기 쉬운 Calculated signal 관리

- Calculated signal을 통해 기록된 측정 데이터에서 직접 액세스할 수 없는 정보를 도출할 수 있습니다.
- 새로운 사용자 친화적인 calculated signal은 읽기 쉽고 이해하기 쉬 운 formula를 지원합니다.
- 몇 단계 내에 새로운 calculated signal이 정의되고, 즉시 사용할 준 비가 됩니다.
- 고성능 기본 calculation engine
- 동일한 config.에서 기존 calculated signal의 복사, 편집 또는 이름 바 꾸기, config. 간에 calculated signal의 복사 및 붙여 넣기
- 도구 상자(toolbox)에서 도구 설명(tool-tip) 및 도움말 창에 간략한 설명이 표시됩니다.
- 기록된 신호에 대해 표시, 추출(export) 등을 수행할 수 있습니다.

참고: 기본 사용법은 비디오 "Creating Calculated Signals"를 참조하십시오. 자세한 내용과 예는 온라인 도움말 및 MDA V8 설명서에 나와 있습니다.

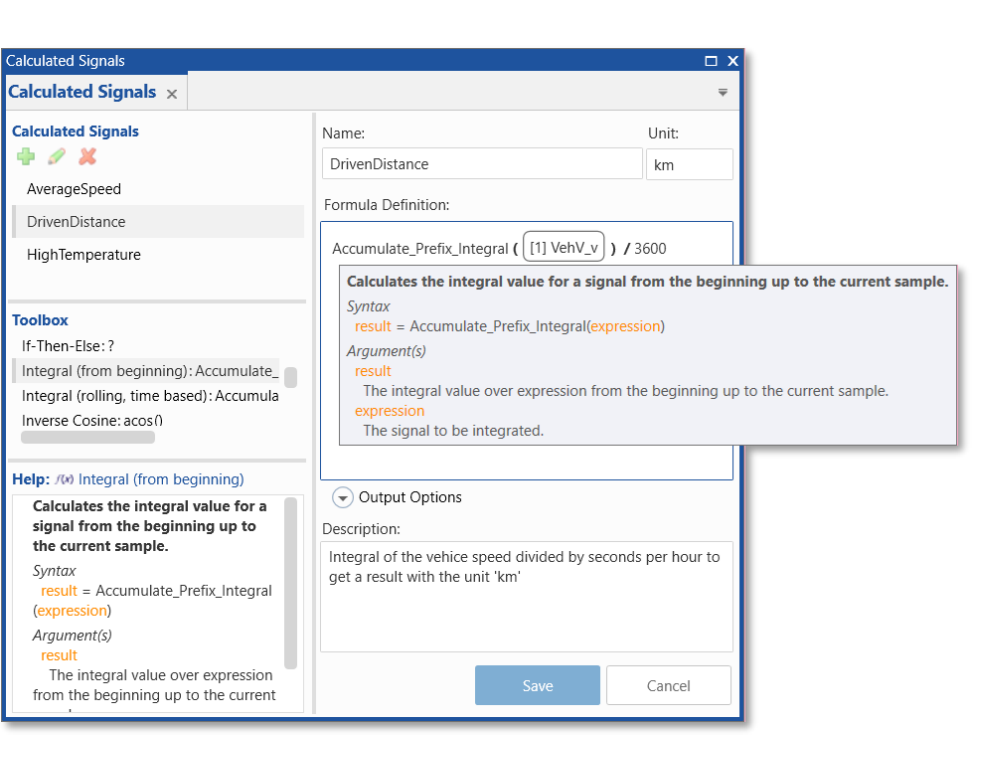

- INCA CDM에서 ASAM 표준에 따른 Calibration Data Format (CDF) 파일을 생성할 수 있습니다. - Curve 및 Map의 Axis value에는 단조로운 Axis point가 있어야 합니다.

CTRL+Z를 사용하여 CDF 파일의 데이터를 빠르게 업데이트합니다.

### up tables의 데이터를 읽을 수 있습니다. - Parameter variable(i.e. Curves 또는 Maps) 는 CDF file을 통해 제공되는 Variable Explorer에 나열됩니다.

- CDF files\*을 추가하여 MDA V8은 Look-

- Calculated signal은 선형 또는 상수 interpolation을 사용하는 'Lookup Table 1D' (for Curves) 및 'Lookup Table 2D' (for Maps) 에 대한 기능을 제공합니다.
- File Explorer에서 CDF 파일을 제거한 다음

\*참고·

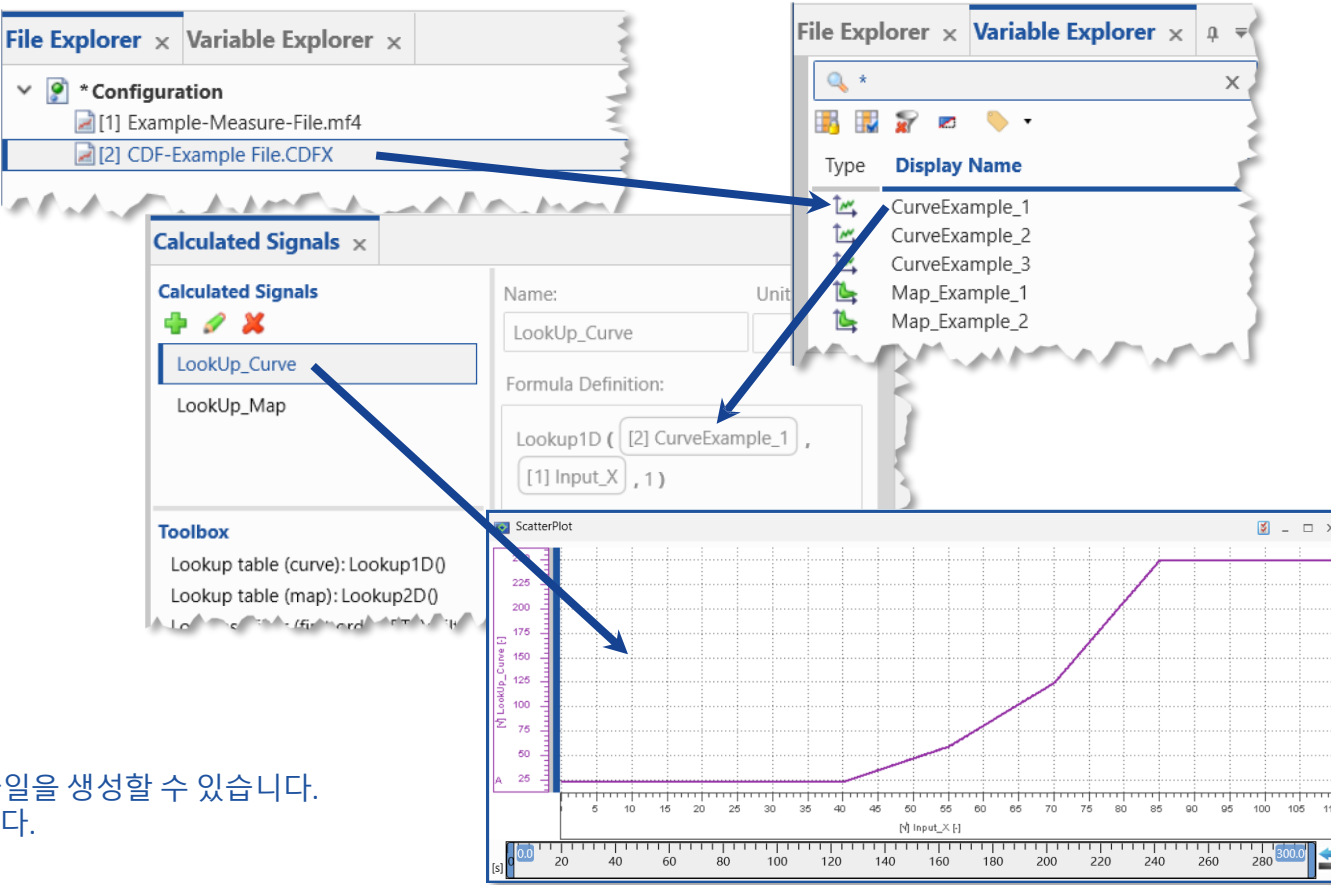

## MDA V8 – 주요 기능 요약 Look-Up 테이블의 정의, 사용 및 업데이트

## MDA V8 – 주요 기능 요약 Bit 신호를 추출하는 빠르고 간단한 방법

- Bit 신호 블록의 경우 마스킹 정보가 측정 파일에 제공되지 않 은 경우 MDA V8의 Variable Explorer 내에서 필요한 개별 Bit 신 호를 쉽고 빠르게 추출할 수 있습니다.
- 백그라운드에서 해당 calculated signal이 생성됩니다.
- 원하는 경우 이름을 변경할 수 있습니다.
- 생성된 Bit 신호는 일반 신호로 사용할 수 있으며, 모든 기기에 할당되고 calculated signal의 입력으로 사용되며 새 측정 파일로 추출됩니다.

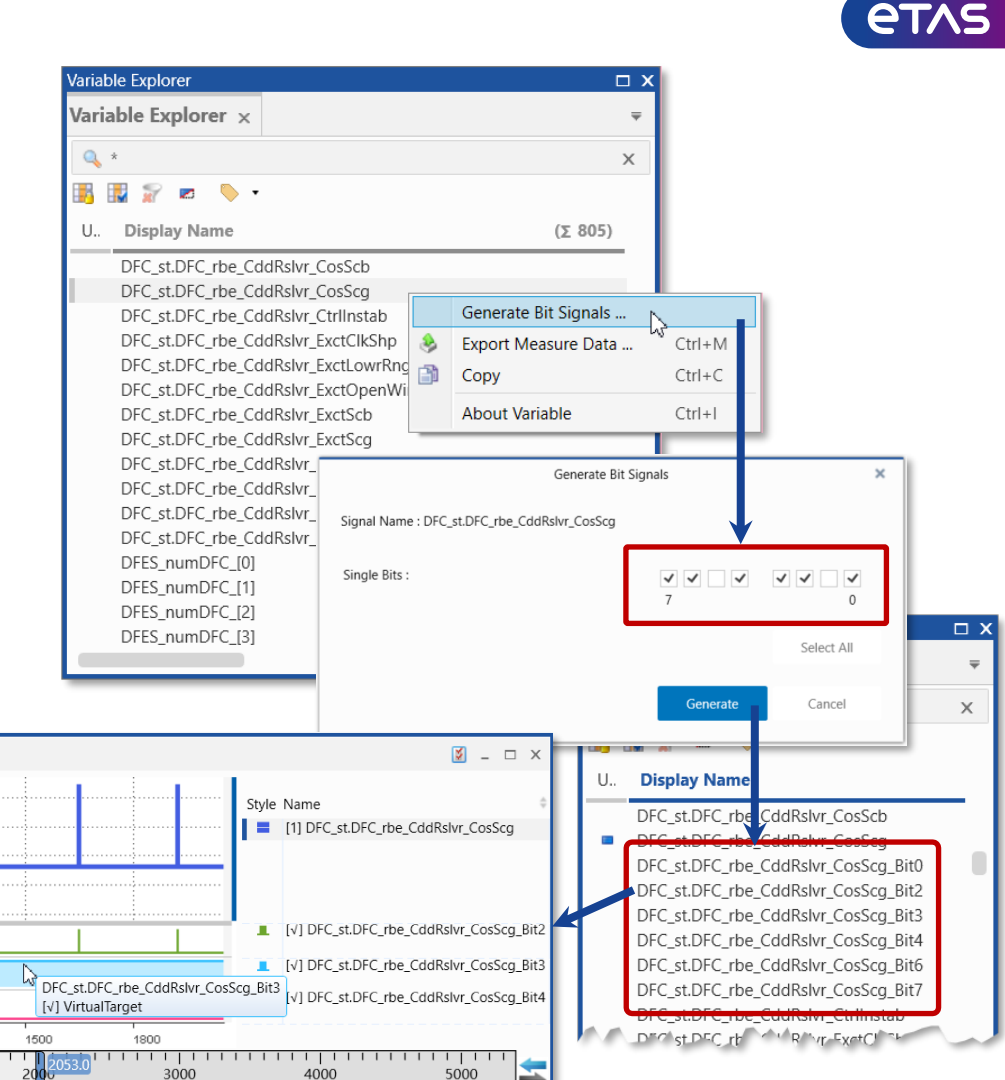

참고:

- Bit 신호 생성은 verbal computation method ("Enumerations")을 사용하는 신호의 경우 지원되지 않습니다.
- 예제는 비디오 "Extracting bit from a signal"에 나와 있습니다.

#### ETAS Korea | June 2023

© 2023 ETAS GmbH. All rights reserved, also regarding any disposal, exploitation, reproduction, editing, distribution, as well as in the event of applications for industrial property rights.

1200

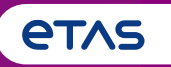

### o 기초

- Home Page, Ribbon, Keyboard Support, Meaning of 'Configuration', Error Handling, Customization Possibilities, User Settings
- 측정 파일 처리(Measure File Handling)
   Measure File Handling, Export of Measure Data, Time Offset, Textual File Formats, CAN Bus Trace Files
- o 측정 신호 처리(Signal Handling)
  - o Signal Selection, Definition of Display Name, Calculated Signals, Look-Up Tables, Bit Extraction
- o Instruments
  - Overview of Instruments, Time Navigation & Synchronization, Oscilloscope, Scatter Plot, Table, Event List, Statistical Data, GPS Map View
- 타응용프로그램과 툴체인 적용방법
  - o INCA & MDA V7, EHANDBOOK-NAVIGATOR, Command Line Tools 'mdfconvert.exe' and 'mdfcombine.exe'

Instrument Box: 가능한 모든 장비에 대한 개요 보기

- MDA V8은 데이터 보기, 즉 오실로스코프(INCA V7과 유사),
   Scatter plot(x-y 표시), 테이블, 이벤트 목록, 통계 및 GPS 지도, 비디오와 같은 7가지 도구를 제공합니다.
- 화면을 보다 효율적으로 사용하기 위해 기기마다 속성을 활성화합니다.
- 예를 들어 instrument 헤더, Time Slider 등을 표시하거나 숨기려면 변경 사항은 활성화 된 instrument에 즉시 적용됩니다.
- Instrument 및 신호에 대한 여러 속성은 파일\* 'settings.user'에 자동으로 유지되며, Instrument 또는 신호의 새 인스턴스를 생성할 때 재사용됩니다.

```
(예: 오실로스코프 배경색, 신호 색상, 값에 대한 소수 및 기타)
```

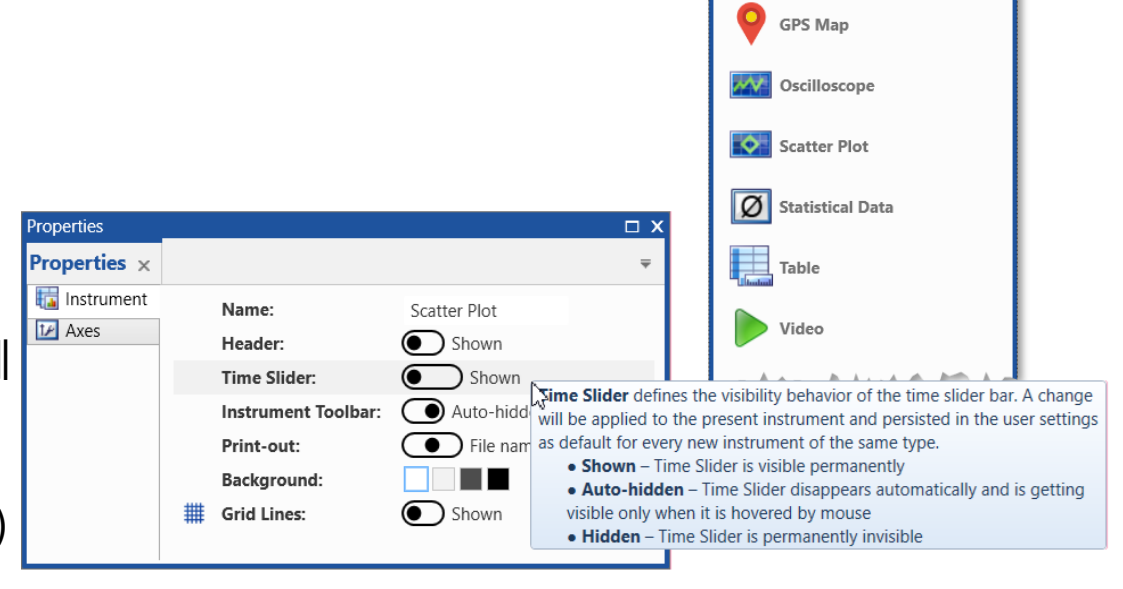

### \* 참고:

- 기본 문자가 있는 속성은 MDA V8 매뉴얼 1.3장 '사용자 설정'에 나열되어 있습니다.
- 'settings.user' 파일은 다음 위치에 저장됩니다. C:\Users\username \AppData\Local\ETAS\MDA\8.x\

#### ETAS Korea | June 2023

© 2023 ETAS GmbH. All rights reserved, also regarding any disposal, exploitation, reproduction, editing, distribution, as well as in the event of applications for industrial property rights.

etas

nstrument Box

Instrument Box  $\times$ 

Event List

Time Slider: 관련한 Time range를 빠르게 표시하기

- 오실로스코프 하단에는 현재 configuration에 할당된 모든 측정 파일의 전체 시간 범위에 대한 개요를 볼 수 있는 Time Slider가 표시됩니다.
- Time Slider를 사용하면 측정 데이터 및 시간 범위를 빠르게 탐색할 수 있습니다.여기에서 장비의 스크롤, 확대/축소 및 동기화를 수행할 수 있습니다.
- Deep zoom의 경우 모드가 자동으로 돋보기 모드로 전환되며,
- 즉, 볼 수 있는 범위는 더 나은 방향을 위해 확대된 눈금으로 표시됩니다.
- 돋보기 모드에서 빠른 탐색을 위해 확대된 눈금의 스크롤이 활성화됩니다.
- Time Slider의 표시 및 숨기기 동작은 각 기기의 속성 창에서 정의할 수 있습니다.
- \* 참고:
- 간단한 데모를 보려면 비디오 "Navigating in Instrument"를 참조하십시오.
- 대칭 확대/축소의 경우 마우스 왼쪽 버튼과 CTRL 키를 사용하십시오.

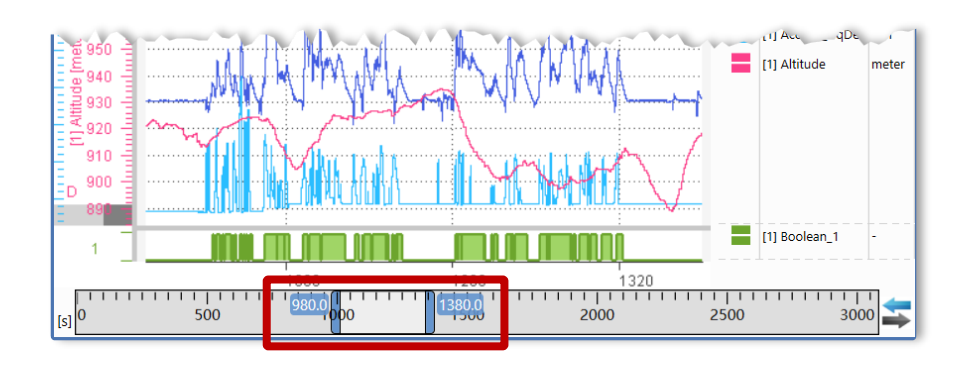

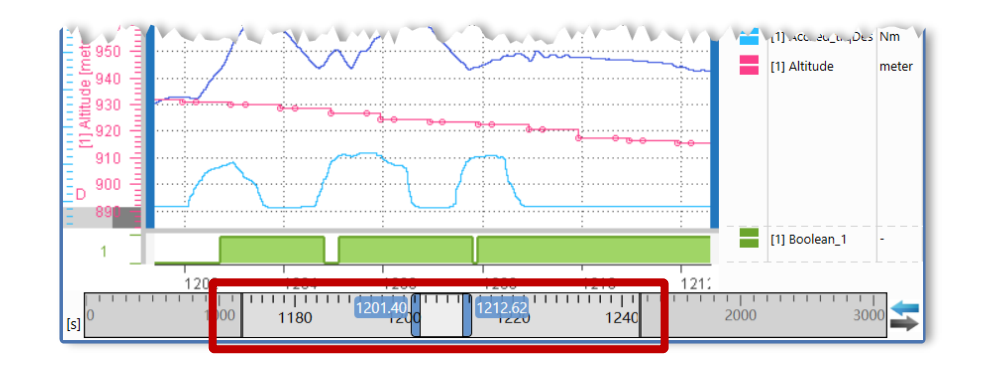

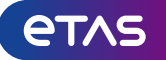

Oscilloscope: 여러 보기를 위한 하나의 화면

- MDA V8.6의 오실로스코프는 다음을 제공합니다.
- 아날로그 또는 Boolean 신호용 스트립, 이벤트 신호용 '이벤트 스트립' 1개
- 아날로그 신호는 동일한 축을 공유할 수 있습니다.
- 축 범위 조정은 마우스 또는 Axis option을 통해 직접 수행됩니다.
- 색상 아이콘을 사용하면 각 신호에 대해 여러 디스플
   레이 설정(색상, 마커, 연결 종류 등)을 변경할 수 있습
   니다.
- 아이콘 표시 줄은 자주 사용하는 작업을 지원합니다.
   i.e. 확대/축소, 커서, 스크린샷 찍기 또는 데이터 내보 내기

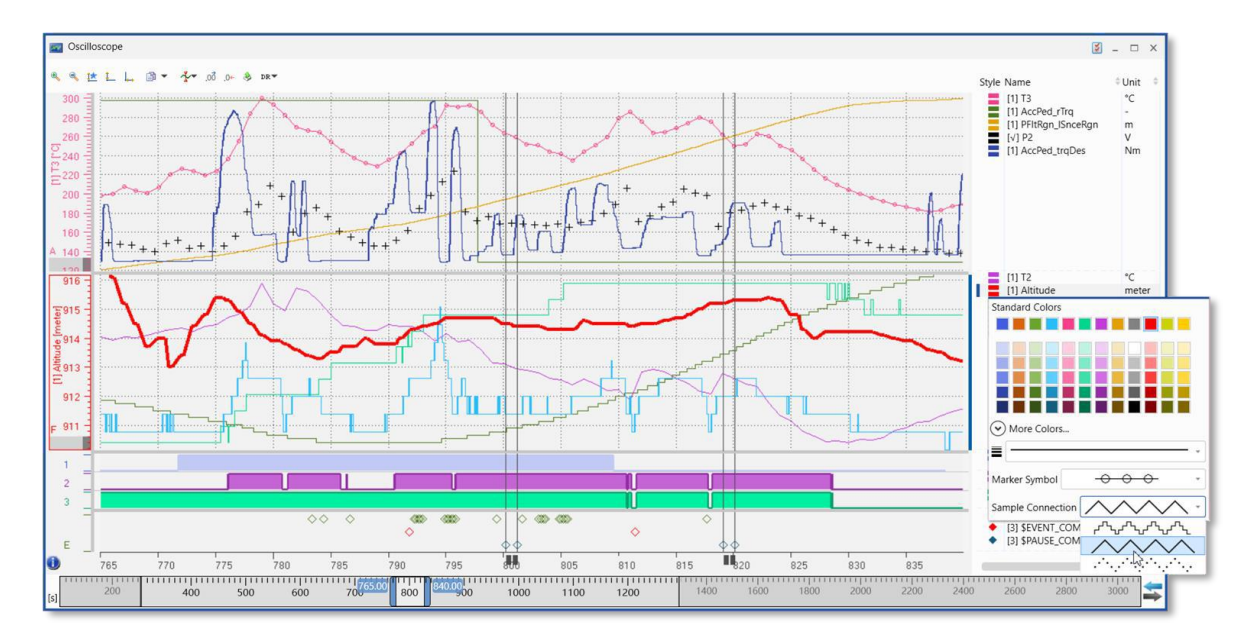

참고:

- 축의 값 또는 시간 축을 스크롤하려면 마우스 왼쪽 버튼을 사용하고 확대/축소하려면 CTRL 키를 사용하거나 마우스 오른쪽 버튼을 사용합니다.
- 오실로스코프 instrument의 가능성에 대해 자세히 알아보려면, 다양한 비디오를 참조하십시오("Using Cursors", "Defining Strips and Signal List").
- 이러한 설정의 대부분은 'settings.user' 파일에 유지되며, 오실로스코프에 대해 신호를 다시 선택할 때 사용됩니다.

Oscilloscope 커서: 효율적인 분석을 위한 다양한 커서

- 커서는 CTRL+R을 사용하여 쉽게 생성됩니다. 🗛 - 커서 동작은 설정으로 정의할 수 있습니다.
- \*시간 또는 샘플에 따른 커서 이동신호 값 표시 또는 숨기기 🗛
- \*커서를 볼 수 있는 범위에 유지하기 위해 'fixed'가 동기화되면 고정된 동기화 커서가 모든 기기를 정렬하는 데 사용되는 타임스탬프를 나타냅니다.
- 동기화 모드에서 커서가 생성됩니다.
  - 동기화 모드를 활성화시키면, Master instrument와 함께 움직이게 됩니다.

### 참고:

- 이 설정은 'settings.user' 파일에 유지되며 새 커서가 생성될 때 적용됩니다.
- 특히 인덱싱 된 파일의 경우 신호에 대해 표시되는 값은 먼저 ~로 표시되는 인덱싱 된 값입니다.
- 정확한 값을 사용할 수 있게 되면 관련 표시가 자동으로 사라집니다.

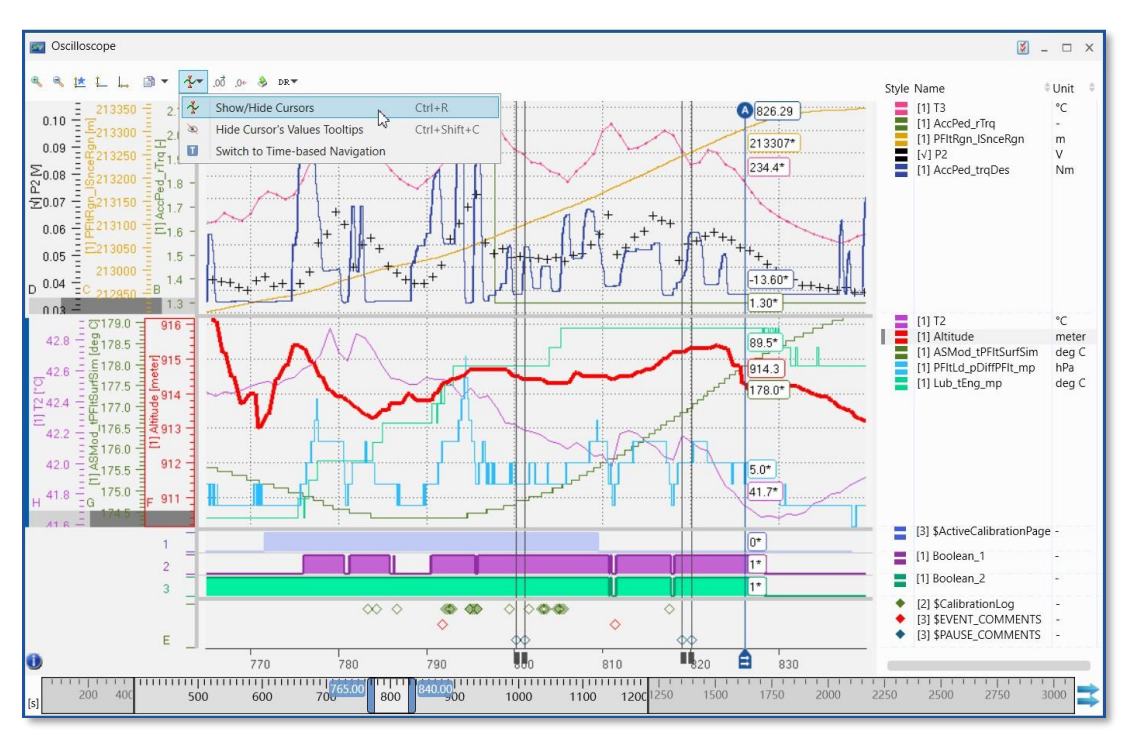

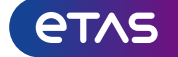

### Scatter Plot: 샘플 분포 및 신호 관계의 빠른 분석

- 시간 독립적인 샘플 분포 또는 신호 관계에 초점을 맞추기 위해 장비 'Scatter Plot' 이 제공됩니다.
- 스트립당하나의신호가 x축의 다른신호에 걸쳐 그려집니다.
- 십자형 커서가지원됩니다.
- Scatter plot는 Time Slider를 통해 다른 창과 시간을 동기화 시킬 수 있습니다.
- \*경계선은 아래와 같이 그래픽으로 생성할 수 있습니다.

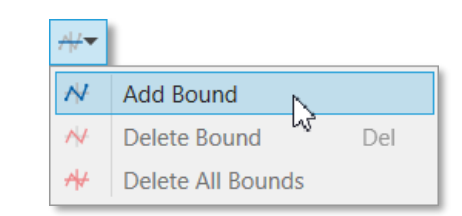

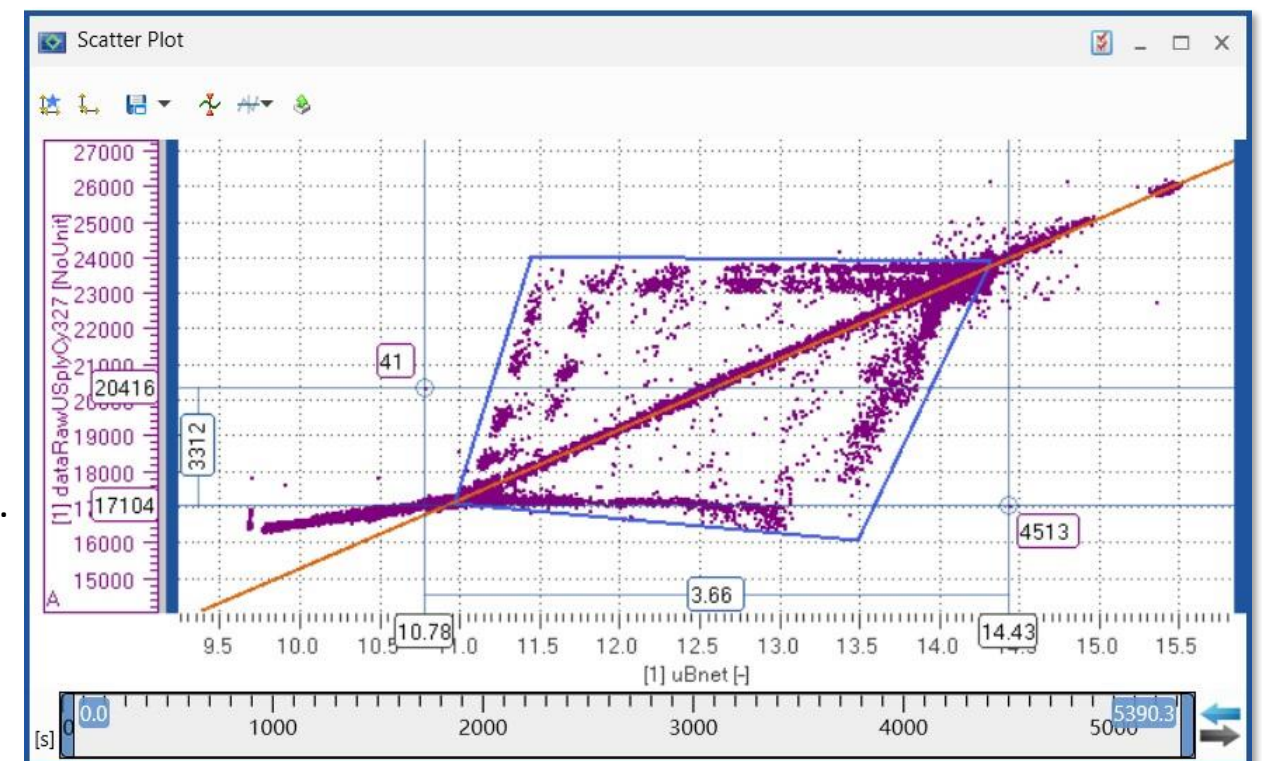

\*참고:

- 기본 소개는 비디오 "Using the Scatter plot"를 참조하십시오.
- Scatter Plot은 지금까지 커서 동기화 및 신호 설정 configuration을 지원하지 않 습니다.

#### ETAS Korea | June 2023

© 2023 ETAS GmbH. All rights reserved, also regarding any disposal, exploitation, reproduction, editing, distribution, as well as in the event of applications for industrial property rights.

### ETAS Korea | June 2023 © 2023 ETAS GmbH. All rights reserved, also regarding any disposal, exploitation, reproduction, editing, distribution, as well as in the event of applications for industrial property rights

## MDA V8 – 주요 기능 요약

### Table: 상세한 분석을 위한 사용자 친화적인 instrument

- MDA V8의 테이블 기기는 샘플에 대한 정확한 데이터를 보여주며 MDA V7 테이블의 기능과 MDR(Measure Data Refiller) 보기를 결합합니다.
- 이벤트는 문자열로 표시됩니다. 'Fill Empty cell' 버튼 을 클릭하면 기록된 값을 사용할 수 없는 셀을 채우기 위해 데이터가 단계적으로 보간 됩니다.
- \*컬럼(시간 제외)은 끌어서 놓기를 통해 재 정렬할 수 있습니다.
   Time Stamp 및 신호 값에 대한 소수점 자리를 설정할 수 있습니다.
   \*다른 창과의 동기화가 지원되며 동기화 시간은 파란색 선으로
- \*나는 상과의 공기와가 시원되며 농기와 시간은 파란색 선으로 표시됩니다.
- 열거형 및 이벤트는 문자열로 표시되며 유효하지 않은 샘플 값은 '<mark>!</mark>' 로 표시됩니다.
- Excel®에서 빠르게 재사용할 수 있는 \*.tsv(탭으로 구분된 값) 파일 포맷

| * 삼고: | * | 참 | T | <u>.</u> |  |
|-------|---|---|---|----------|--|
|-------|---|---|---|----------|--|

- 이러한 설정은 'settings.user' 파일에 유지되며 새 테이블 악기가 생성될 때 적용됩니다.
- 간략한 소개는 "Using the Table"을 참조하십시오.

| 틙 Table     |          |             |                    |           |           | <b>X</b> –  | □ x      |
|-------------|----------|-------------|--------------------|-----------|-----------|-------------|----------|
| 🍫 +0, õo, 🚺 | DR 🔻     |             |                    |           |           | ÷           | 5        |
| Time        | [1] flgC | [1] CIF_Tem | [1] TDC_TrqE       | [1] rbe_A | [1] dataR | [1] rbe_Asw | -        |
| S           | -<br>-   | - XEIK:I    | XEIK:1             | - XEIK:I  | Hex       | Bin         | -        |
| 2,544.8593  | 1        | 59.125      | 144.0625           | FALSE     | 8590      | 0000 0001   | 20       |
| 2,544.8598  | 1        | 59.125      | 144.0625           | TRUE      | 8590      | 0000 0001   | 0        |
| 2,544.8598  | 7        | 59.125      | 9 125              |           | 9430      | 0000 0001   | _        |
| 2,544.8603  | 1        | 59.125 T    | he value is interp | olated.   | 9430      | 0000 0001   | -        |
| 2,544.8613  | 7        | 59.125      | 144.0625           | TRUE      | 9430      | 0000 0001   | -<br>254 |
| 2,544.8618  | 1        | 59.125      | 144.0625           | TRUE      | 6060      | 0000 0001   | 14.8     |
| 2,544.8623  | 1        | 59.125      | 144.0625           | TRUE      | 6060      | 0000 0001   | -        |
| 2,544.8633  | 7        | 59.125      | 144.0625           | TRUE      | 6060      | 0000 0001   | —        |
| 2,544.8638  | 1        | 59.125      | 144.0625           | TRUE      | 8C90      | 0000 0001   | _        |
| 2,544.8643  | 7        | 59.125      | 144.0625           | TRUE      | 8C90      | 0000 0001   | -        |
| 2,544.8653  | 7        | 59.125      | 144.0625           | TRUE      | 8C90      | 0000 0001   | -        |
| 2,544.8658  | 1        | 59.125      | 144.0625           | TRUE      | 93D0      | 0000 0001   | _        |
| 2,544.8663  | 7        | 59.125      | 144.0625           | TRUE      | 93D0      | 0000 0001   |          |
| 2,544.8673  | 1        | 59.125      | 144.0625           | TRUE      | 93D0      | 0000 0001   | _        |
| 2,544.8678  | 1        | 59.125      | 144.0625           | TRUE      | 6070      | 0000 0001   | 4        |
| 2,544.8683  | 7        | 59.125      | 144.0625           | TRUE      | 6070      | 0000 0001   | 000      |
| 2,544.8693  | 1        | 59.125      | 144.0625           | TRUE      | 6070      | 0000 0001   | -        |
| 2,544.8698  | 1        | 59.125      | 144.0625           | FALSE     | 6070      | 0000 0001   | =        |
| 2,544.8698  | 1        | 59.125      | 144.0625           | FALSE     | 8CD0      | 0000 0001   | =        |

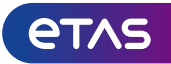

### Statistics: 동기화 모드에서도 통계 데이터에 빠르게 액세스

- 수치 신호, 기록 또는 Calculated signal의 경우 기본 통계 데이터 표시 가능
- 표시할 컬럼은 아이콘을 통해 선택할 수 있습니다. 🔝
- \*끌어서 놓기를 사용하여 컬럼의 순서를 설정할 수 있습니다.
- \*통계 데이터는 Time Slider에 의해 정의된 Time range를 기반으로 합니다.
- 동기화 모드에서 데이터 업데이트는, master instrument에 설정된 Time range에 따라 발생합니다.
- 오실로스코프 복사(CTRL+C)는 선택한 행과 컬럼 머리글의 모든 컬럼을 포함합니다.

| Ø Statistical Data            |                      |                |               |         |         | 🗕 – 🗆 X      |
|-------------------------------|----------------------|----------------|---------------|---------|---------|--------------|
| →0, Ď0, <b>∏</b>              |                      |                |               |         |         | ÷            |
| Signal                        |                      | Unit           | Minimum       | Maximum | Average | Standard Dev |
| [1] AccPed_rTrq               |                      | -              | 1.00          | 3.10    | 2.05    | 0.74         |
| [1] ASMod_tPFI                | tSurfSim             | deg C          | 136.8         | 203.1   | 172.1   | 16.0         |
| [1] Boolean_1                 |                      | -              | 0.0           | 1.0     | 0.4     | 0.5          |
| [1] Boolean_2                 |                      | -              | 0.0           | 1.0     | 0.7     | 0.5          |
| [1] CoEng_st                  |                      | -              | -             | -       | -       | -            |
| 小he signal '[1] Co            | Eng_st' is not a     | numeric or log | gic signal. D | 12.0    | 4.8     | 1.2          |
| Please use a num              | neric or logic sig   | ınal.          | 1             | 3       | 2       | 1            |
| [1] PFItPOp_rAP               | PFIt                 | %              | 0.00          | 66.89   | 6.59    | 10.35        |
| [1] PFItPOp_stEr              | [1] PFItPOp_stEngPOp |                | 0             | 3       | 1       | 1            |
| [1]_PF <sup>it</sup> Ron_ISno | ะ€^า <u>ก</u>        | ~~~            | 210458        | 2~9271  | 214217  | 3651         |
|                               |                      | ~ ^            |               | ~       | ~       |              |
| 11. DEl±DOra atEx             | F C                  | /0             | 0.00          |         | -6.     |              |
| [1] PFITPOp_stEr              | 1gPOp                | -              | 0             | 3       | 1       | 1            |
| [1] PFITRgn_ISho              | ergn<br>-Cat         | m              | 210458        | 222271  | 216317  | 3651         |
| [1] PthSet                    | Conv Content         | s              |               | 26.6    | 27.8    | 23.4         |
| [1] Kall_ta                   | copy content         |                |               | 1.0     | 1.0     | 0.0          |
| [1] 12                        | Remove signa         | I(S)           | Del           | 47.9    | 43.7    | 1.3          |
| [1] 13                        | Open Signal D        | ocumentation   |               | 80.5    | 208.3   | 47.1         |
| [1] Ira_nui                   | Properties           |                | Alt+En        | 1.6     | 1.1     |              |
|                               | About signal         |                | Ctelul        |         |         |              |
| 0.8                           | About signal         |                |               | 2000    | 2500    | 3084.9       |
| [s]                           | 100                  |                |               | 2000    | 2000    |              |

\*참고: 이러한 설정은 'settings.user' 파일에 유지되며 새 통계 도구가 생성될 때 적용됩니다.

### MDA V8 – 주요 기능 요약 Event List: Bool 신호에 대한 상태 변경의 전체 목록을 빠르게 가져옵니다.

- Event List는 탐색을 위해 제공됩니다.
- Event List의 값 변경 사이에 빠르게 기록된 신호 또는 Calculated signal 등 모든 신호를 사용할 수 있습니다.
- Event List에 이벤트/시그널을 추가한 후 상태가 변경된 타임스탬프만 나열
- 다른 instrument와의 동기화가 지원됩니다.
- Event List 보기에서 다음 항목을 두 번 클릭하기만 하면 됩니다.

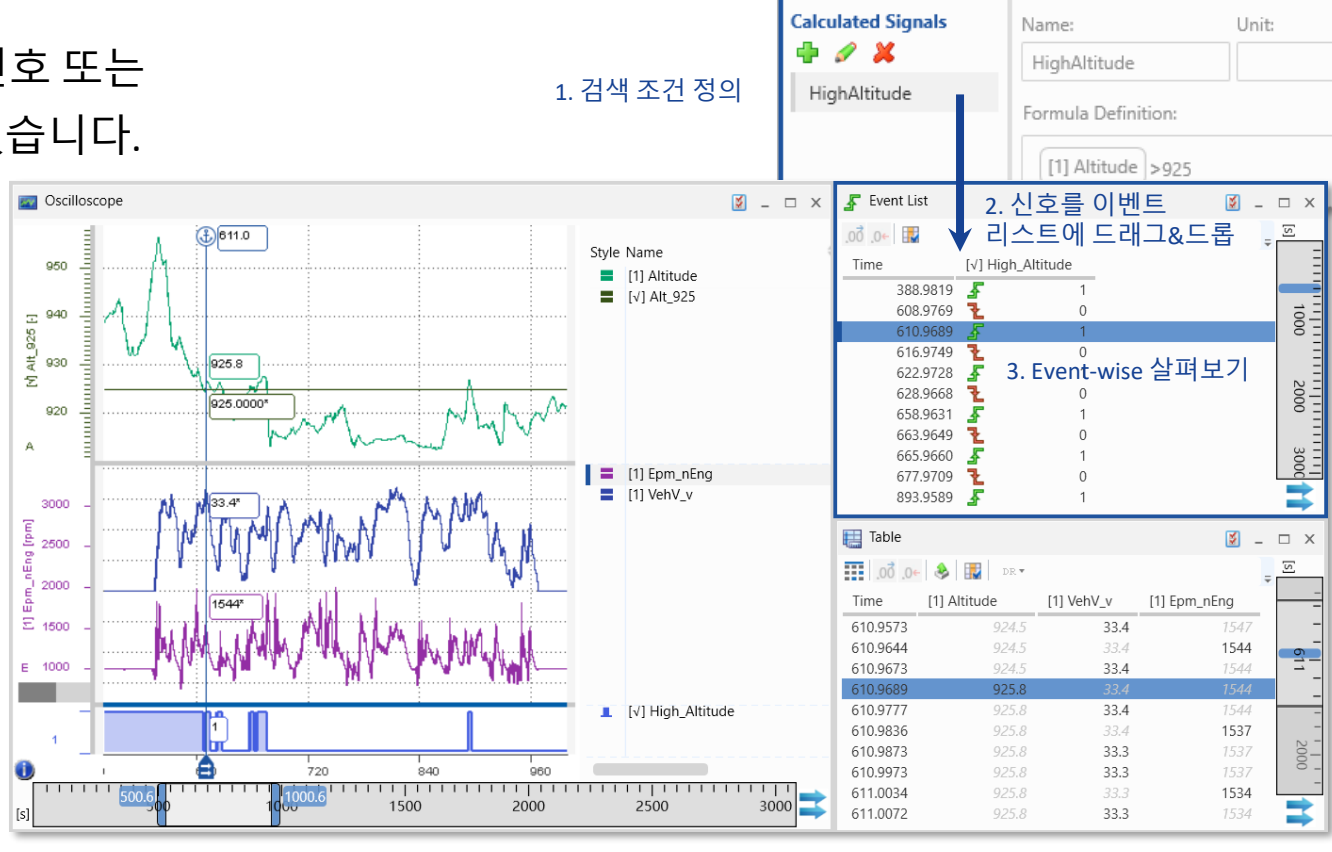

Calculated Signals

Calculated Signals ×

### 참고: 비디오 "Finding Event"의 예를 참조하십시오.

#### (동기화 시각화 전용 오실로스코프 및 테이블)

### 33

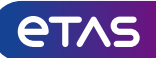

 $\Box x$ 

GPS view: 테스트 시 주행한 경로의 시각화

- 측정 파일에서 경도 및 위도 정보를 사용할 수 있는 경우
   트랙을 지도에 표시할 수 있습니다.
- 자동으로 GPS instrument가 식별되는 신호의 이름을 기반으로
   한 경도 및 위도, 또는 수동으로 할당 가능한 map의 확대/축소
   및 스크롤이 지원됩니다.
- Time Slider를 사용하여 시간 범위를 정의할 수 있습니다.
- 동기화 모드에서는 커서가 표시되고 master instrument에 따라 이동할 수 있습니다.

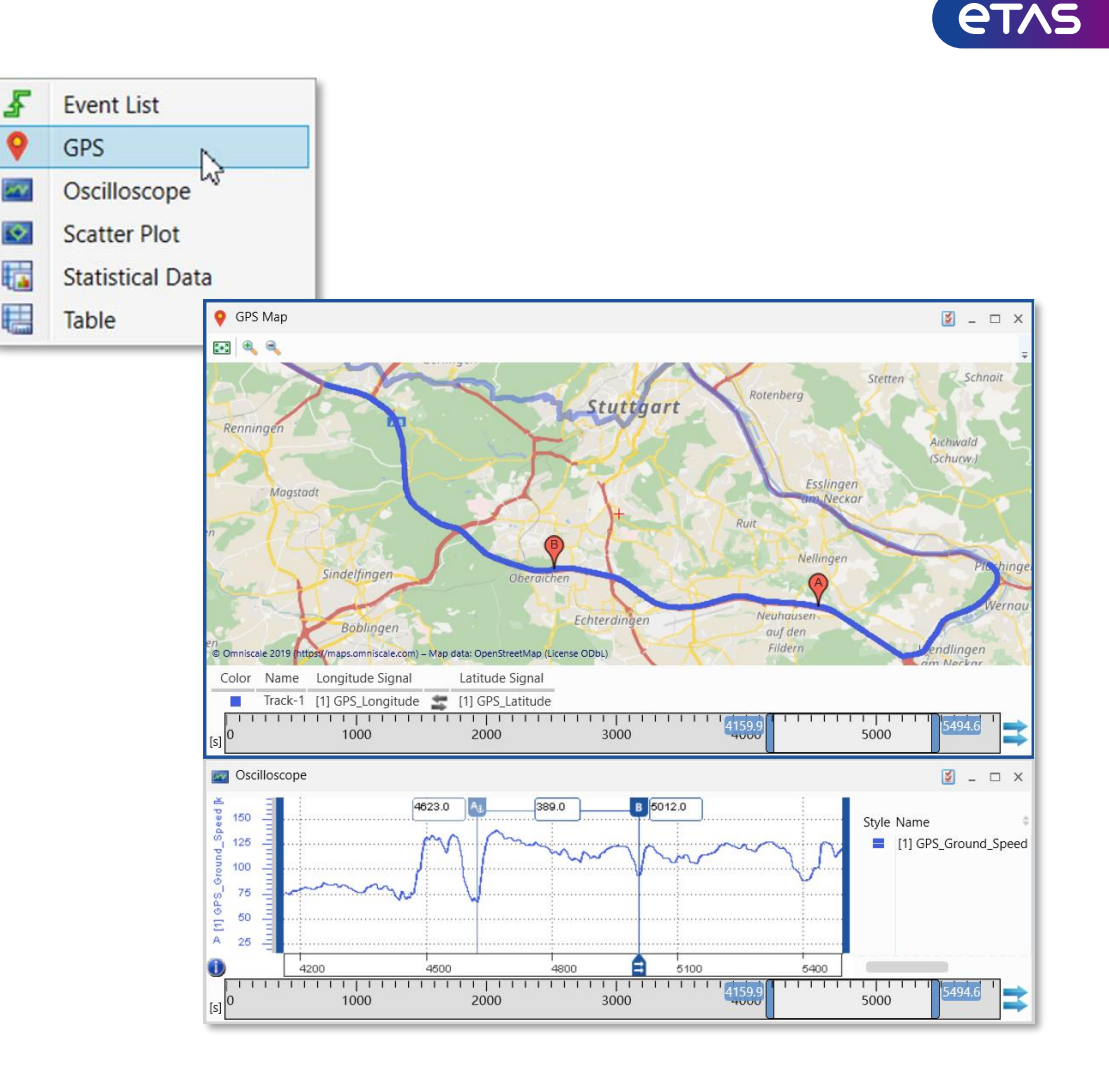

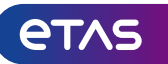

### Video instrument: 측정 데이터로 비디오 녹화를 보고 동기화

- INCA의 Video add-on을 사용하여 녹화된 비디오를
   표시하기 위해 기본 오디오 장비를 사용할 수 있습니다.
- INCA는 'VIDEO\_TIMECODE'라는 추가 신호를 생성합니다
- MDA의 Video instrument에 'VIDEO\_TIMECODE' 신호를 추가하기만 하면 됩니다.
- 비디오를 표시하는 Play/Stop 버튼

– Time Slider Bar를 통한 다른 기기와의 탐색 및 동기화

\* 참고:

- Video instrument는 ETAS Engineering 솔루션으로 유효한 라이선스가 필요하며 이는 INCA's Video add-on 라이선스와 결합됩니다.
- Video instrument에 대한 키보드 지원은 향후 MDA 버전에서 검토될 예정입니다.
- 공이 홀 가까이에 멈췄고 플레이어는 Par를 위해 조정할 수 있습니다.

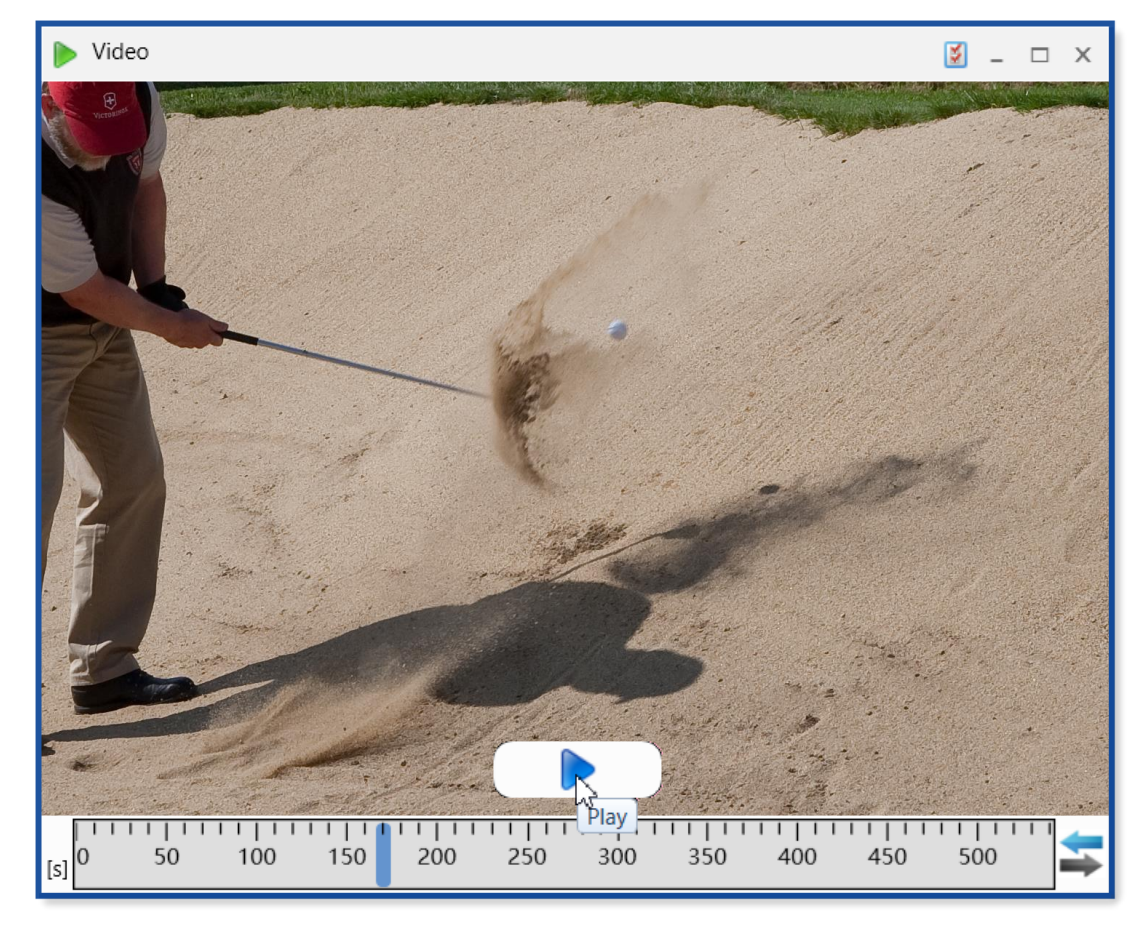

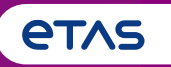

### o 기초

- Home Page, Ribbon, Keyboard Support, Meaning of 'Configuration', Error Handling, Customization Possibilities, User Settings
- 측정 파일 처리(Measure File Handling)
   Measure File Handling, Export of Measure Data, Time Offset, Textual File Formats, CAN Bus Trace Files
- o 측정 신호 처리(Signal Handling)
  - o Signal Selection, Definition of Display Name, Calculated Signals, Look-Up Tables, Bit Extraction
- o Instruments
  - Overview of Instruments, Time Navigation & Synchronization, Oscilloscope, Scatter Plot, Table, Event List, Statistical Data, GPS Map View
- 환경 설정(Configuration Handling)
  - Configuration Management, Import of Configurations from INCA or MDA V7 (XDA), and MDA V8
- 타응용프로그램과 툴 체인 적용방법
  - o INCA & MDA V7, EHANDBOOK-NAVIGATOR, Command Line Tools 'mdfconvert.exe' and 'mdfcombine.exe'

### Configuration Manager: configuration 개요를 빠르게 확인

- Configuration Manager는 계층적으로 구성된 화면을 모두 보여줍니다.
- Config, 레이어, Instrument 및 신호, 등, 모든 종류의 개체에 대한 검색 기능(CTRL+F)
- 하나의 configuration 내에서 신호의 drag&drop(이동 또는 복사),또는 Instrument(이동)가 지원됩니다.
- 레이어, Instrument 및 신호의 복사 및 붙여넣기
- 하나의 MDA V8 세션 내 configuration
- 레이어 및 Instrument 이름 변경 및 제거
- 레이어 및 instrument 추가
- 일치하지 않는 신호에 대한 configuration 노드에서 정리(clean-up) 기능
- 재 사용을 위한 레이블 파일(\*.lab) 생성 i.e. INCA

참고: 기본적인 사항은 비디오 "Import and Layer Handling" (#6)를 참조하십시오

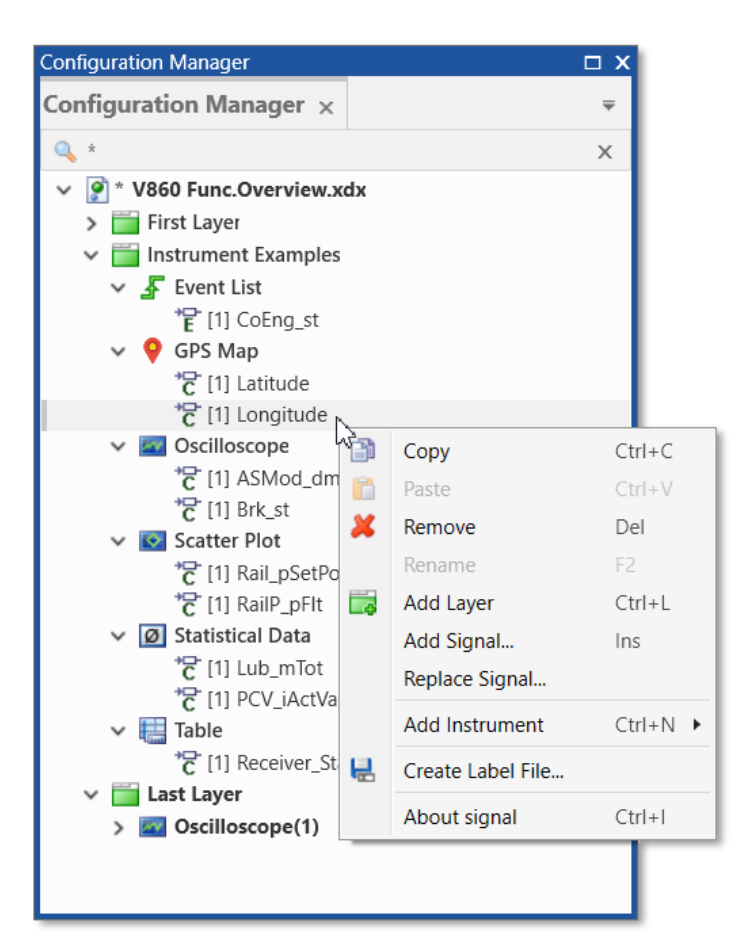

### Configuration: MDA V7.x로 생성된 configuration 재사용

- INCA 및 MDA V7.x의 configuration(\*.xda 파일)을 MDA V8 configuration으로 가져올 수 있습니다.
- 오실로스코프, Scatter plot 및 Table은 해당 신호 및 설정으로 다시 생성됩니다.
- MDA V7.x에서 \*.xda 파일을 가져올 때 각 instrument는 instrument 이름을 레이어 이름으로 사용하여 개별 레이어에서 최대화됩니다.
- INCA \*.xda 파일을 가져오면 하나의 레이어가 생성됩니다
- Calculated signal을 가져옵니다(\*.xda 및\*.xcs 파일) 지원되지 않는 기능은 제외됨
- 가져오지 않은 개체에 대한 메시지가 MDA V8의 상태 표시줄에 표시됩니다.

참고:

- 간략한 비디오 "Import and Layer Handling" (#6)을 참조하십시오.
- MDA V8 configuration(\*.xdx)은 \*.xda로 다시 변환할 수 없습니다.
- MDA V7에 정의된 시간 오프셋을 가져올 수 없습니다.

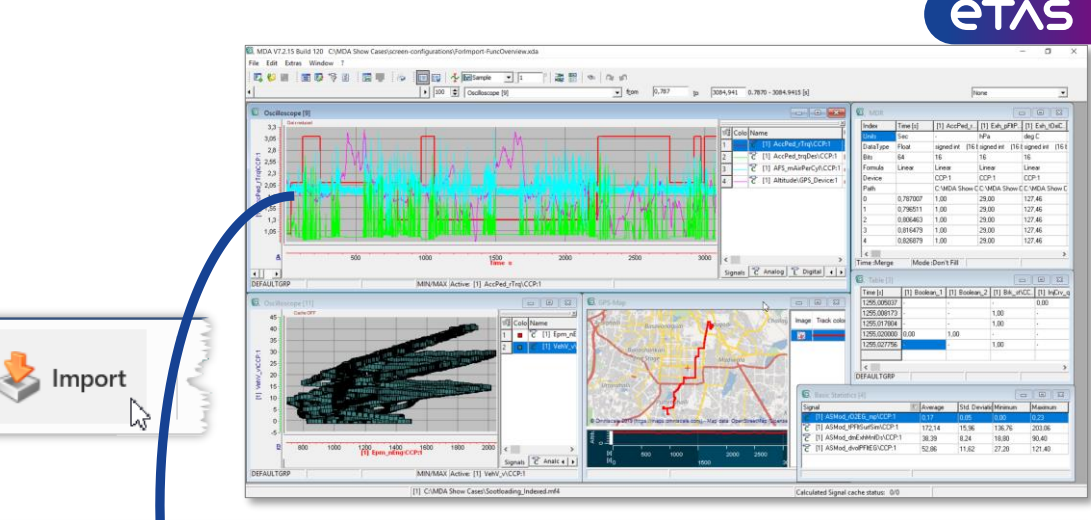

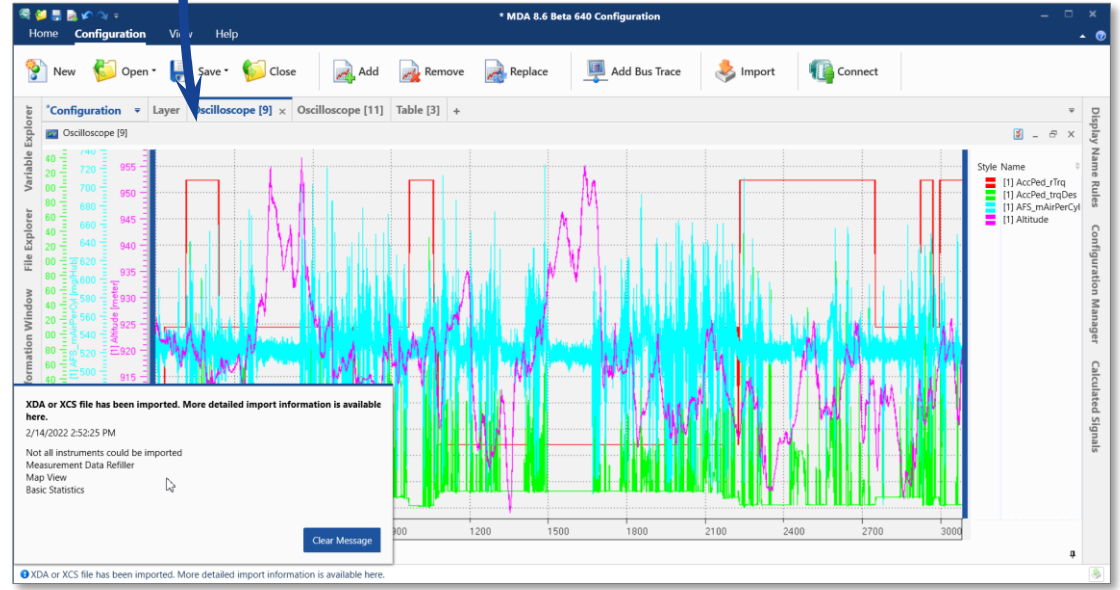

### MDA V8 – 주요 기능 요약 Layer Preview: 다른 instruments 사이를 빠르게 탐색

- Import 버튼을 사용하여 기존 XDX configuration의 내용을 재사용할 수 있습니다.
- Calculated Signals 및 Display Name Rule Sets를 가져올 수 있습니다.
- 대화상자에 지원되는 모든 개체가 나열되고 가져올 개체를 선택할 수 있습니다.
- 가져온 개체가 하나의 파일만 참조하고 대상 configuration에 하나의 파일만 가져 온 경우, MDA는 자동으로 다시 매핑을 수행하려고 시도합니다.
- 가져오는 동안 발생할 수 있는 문제에 대한 메시지가 MDA V8의 상태 표시줄에 표시됩니다.

### \* 참 고 ·

ETAS Korea | June 2023

- 호환되는 XDX configuration만 가져올 수 있습니다. 즉, 동일하거나 이전 MDA 버전으로 생성됩니다.
- 동일한 이름을 가진 개체가 대상 configuration에 존재하는 경우 가져온 개체의 이름은 증가합니다.

© 2023 ETAS GmbH. All rights reserved, also regarding any disposal, exploitation, reproduction, editing, distribution, as well as in the event of applications for industrial property rights

가져오기 기능이 곧 확장되어 기존 XDX configuration에서 파일 뿐만 아니라 레이어와 instrument를 가져올 수 있습니다.

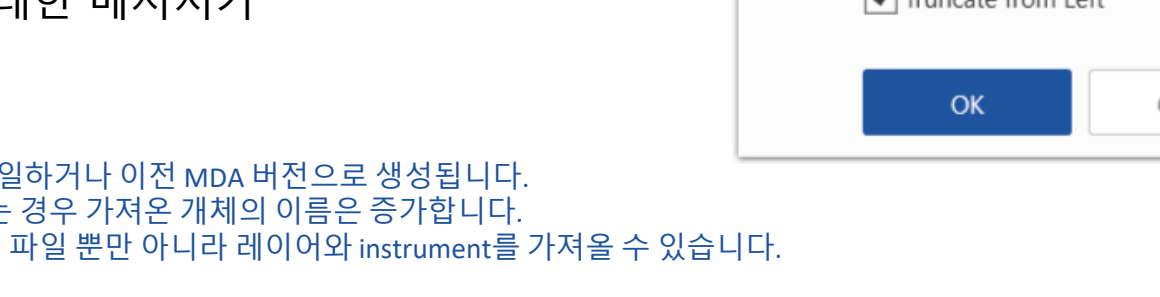

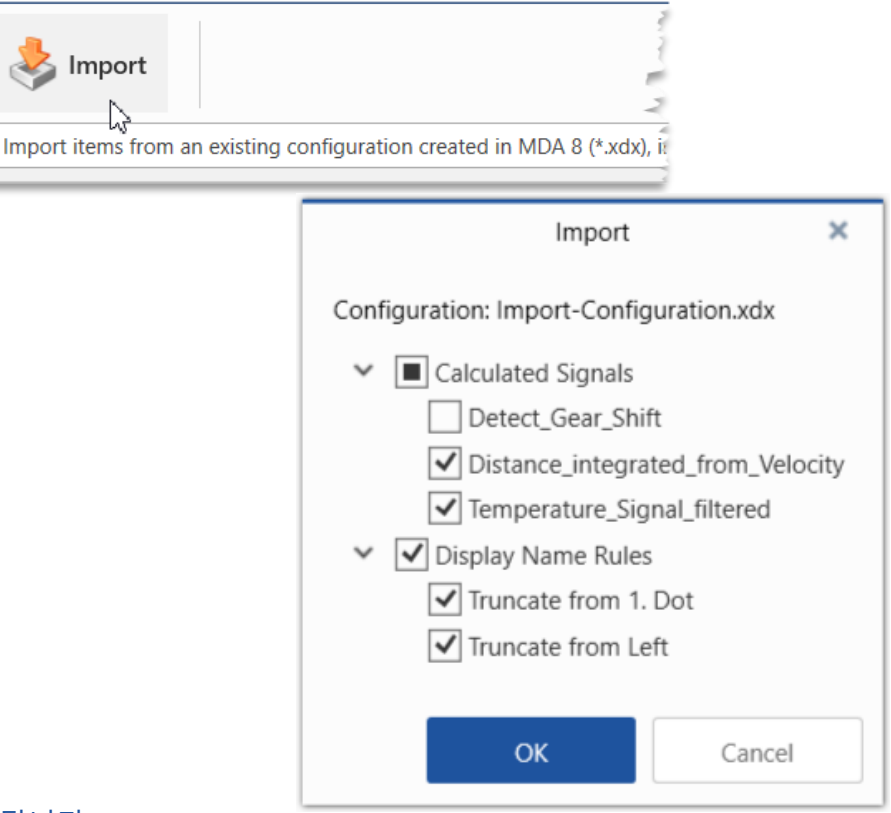

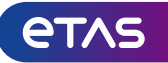

## MDA V8 – 주요 기능 요약 Layer Preview: 다른 instruments 사이를 빠르게 탐색

- 작업 표시줄의 각 레이어에는 instrument 심볼이 표시됩니다.
- 미리보기를 통해 다양한 instrument를 식별하고 빠르게 탐색할 수 있습니다.
- 현재 활성화 된 instrument는 파란색 프레임으로 강조 표시됩니다.
- instrument 미리보기를 클릭하면 instrument가 앞쪽으로 표시되는 영역으로 표시됩니다.
- instrument, 레이어 또는 configuration 간에 키보드를 통해 빠르게 탐색하려면 CTRL+TAB을 사용하십시오.

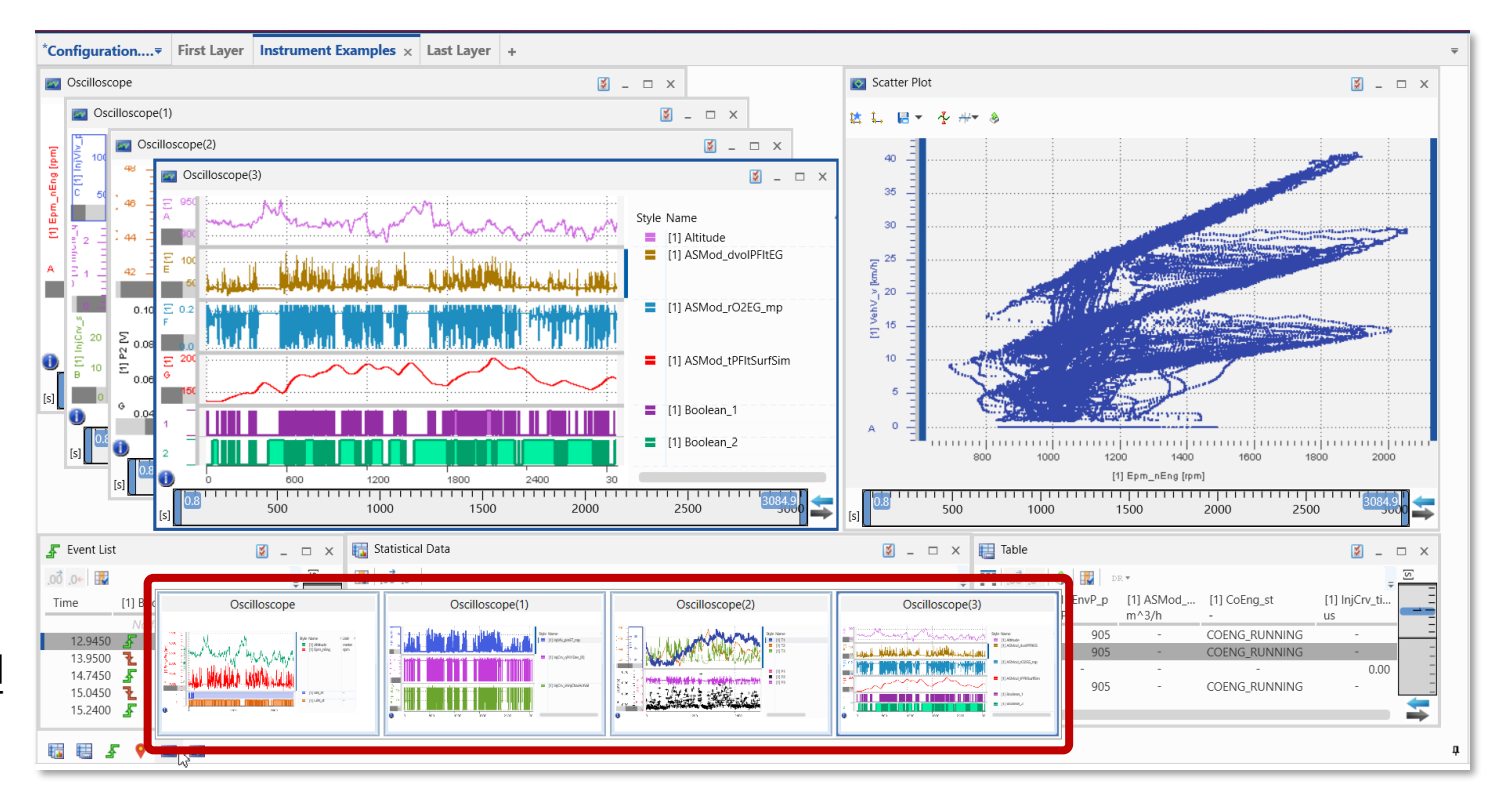

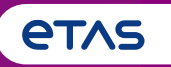

### o 기초

- Home Page, Ribbon, Keyboard Support, Meaning of 'Configuration', Error Handling, Customization Possibilities, User Settings
- 측정 파일 처리(Measure File Handling)
   Measure File Handling, Export of Measure Data, Time Offset, Textual File Formats, CAN Bus Trace Files
- o 측정 신호 처리(Signal Handling)
  - o Signal Selection, Definition of Display Name, Calculated Signals, Look-Up Tables, Bit Extraction
- o Instruments
  - Overview of Instruments, Time Navigation & Synchronization, Oscilloscope, Scatter Plot, Table, Event List, Statistical Data, GPS Map View
- 환경 설정(Configuration Handling)
  - o Configuration Management, Import of Configurations from INCA or MDA V7 (XDA), and MDA V8

### o 타응용프로그램과 툴체인적용방법

o INCA & MDA V7, EHANDBOOK-NAVIGATOR, Command Line Tools 'mdfconvert.exe' and 'mdfcombine.exe'

### INCA V7.x 및 MDA V7.x와 함께 사용하기

- MDA V8을 사용하려면 INCA V7.2 또는 MDA V7.2 라이선스가 적용되는 유효한 라이선스가 필요합니다.
- MDA V8.x 및 MDA V7.x는 부정적인 영향 없이 병렬로 설치 및 사용할 수 있습니다.
- INCA V7.x에는 MDA 버전을 열 수 있는 사용자 옵션이 있습니다 (User option > General).
  - MDA V8.x가 열리고 방금 레코딩 한 구간이 포함된 파일이 열리게 됩니다. INCA 사용자 설정에 따라 \*.xda 파일이 생성되어 MDA V8로 가져옵니다.
- MDA V8이 이미 열려 있으면 활성화 된 config.의 측정 파일이 대체됩니다.
- INCA V7과 함께 MDA V8을 사용할 때 성능 상의 이유로 'Standard' 인덱싱을 사용하는 것이 좋습니다

(User option > Experiment > Measurement > General).

|                    | Subser Options      | s - User: <the pir<="" th=""><th>nk Panther</th><th>&gt;</th><th></th><th></th><th></th><th></th><th>)</th></the> | nk Panther                               | >            |                                 |               |           |               | )          |
|--------------------|---------------------|----------------------------------------------------------------------------------------------------|------------------------------------------|--------------|---------------------------------|---------------|-----------|---------------|------------|
|                    | Autostart           | Experime                                                                                                    | nt 🦪                                     | Hardware     | dware HEX Files Autocommit Impo |               |           |               |            |
|                    | Data Exchang        | e Limited EN                                                                                                    | EMU RAM Calibration Session Log Path ASA |              |                                 |               | SAM-2MC   | AM-2MC Editor |            |
|                    | Option              | Option<br>Use Encoding when reading the ASAP2 file<br>ASAM-MCD 3MC interface version<br>MDA version               |                                          |              |                                 |               |           |               | ^          |
|                    | Use Encoding        |                                                                                                    |                                          |              |                                 |               |           |               |            |
|                    | ASAM-MCD 3          |                                                                                                    |                                          |              |                                 | 2.0           |           |               |            |
|                    | MDA version         |                                                                                                    |                                          |              |                                 | ogram Files\I | ETAS\MDA  | \8.6\mda.     | exe) 🧹     |
|                    | <                   |                                                                                                    |                                          |              |                                 |               |           |               | >          |
|                    | Selection of t      | the MDA version                                                                                                   | to be used                               | i.           |                                 |               |           |               | ^          |
|                    |                     |                                                                                                    |                                          |              |                                 |               |           |               |            |
| Adjust measure o   | otions              |                                                                                                    |                                          |              |                                 |               |           |               |            |
| YT-Oscilloscop     | e (outdated)        | YT-Oscilloscope                                                                                                   | XY-O                                     | scilloscope  | Measureme                       | ent Documen   | tation    | MDF he        | ader prese |
| eneral 🛄 Meas      | sure window         | Measure table                                                                                                    | Monitori                                 | ng bounds    | Oscillosco                      | pe (outdated  | ) XY-Os   | cilloscop     | e (outdate |
| ption              |                     | Value                                                                                                    |                                          |              |                                 |               |           |               |            |
| /rite index to mea | sure file           | Standa                                                                                                    | ard                                      |              |                                 |               |           |               |            |
| ycle time          | e time 100          |                                                                                                    |                                          |              |                                 |               |           |               |            |
| [                  |                     |                                                                                                    |                                          |              |                                 | N             |           |               | >          |
| his option allows  | INCA to write an in | ndex to a measur                                                                                                  | e file (only                             | / MDF3 and M | IDF4) to optim                  | ize the perfo | rmance fo | r reading     | the        |

#### \* 참고:

- 스냅샷 녹화에는 MDA V8.4.1 및 INCA 7.3.0(또는 그 이상)의 조합이 필요하며 mdf V4.x 파일 형식으로 녹화해야 합니다.
- MDA V8.x 및 MDA V7.x는 부정적인 영향 없이 병렬로 설치 및 사용할 수 있습니다.
- Machine Based 라이선스용 MDA V8.6 (및 INCA V7.4) 부터 FlexNet Embedded (FNE) 라이선스가 필요하며, FlexNet Publisher (FNP) 라이선스로는 충분하지 않습니다.

ETAS Korea | June 2023

© 2023 ETAS GmbH. All rights reserved, also regarding any disposal, exploitation, reproduction, editing, distribution, as well as in the event of applications for industrial property rights.

### MDA V8과 EHANDBOOK-NAVIGATOR의 사용

- MDA V8을 대화형 문서 도구(EHANDBOOK-NAV.)와 연결하는 리본 항목
- EHANDBOOK-NAV.(최소 V7.x 필요, V8.x 추천)
- EHB 컨테이너(\*.ehb)와의 연결 모드에서 신호 검색은 MDA에서 검색된 결과를 출력할 수 있습니다.
- 측정 데이터는 EHANDBOOK-NAV.에 표시된 모델 및 Func. overview에 표시될 수 있습니다.
- MDA의 커서 이동은 EHB-NAV.의 값을 자동으로 업데이트합니다.

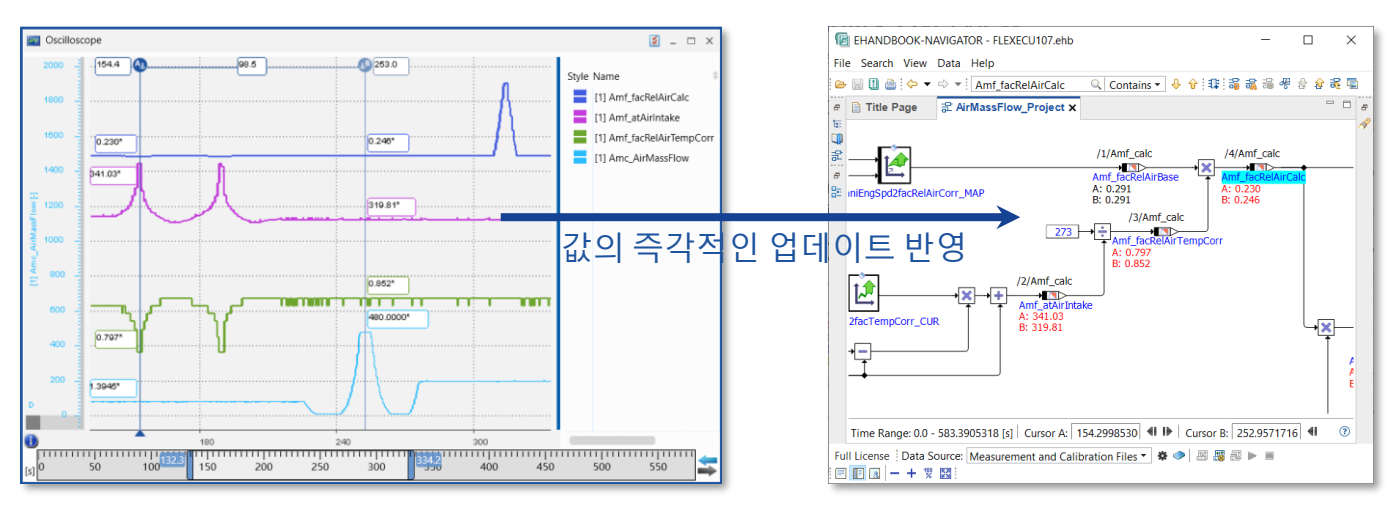

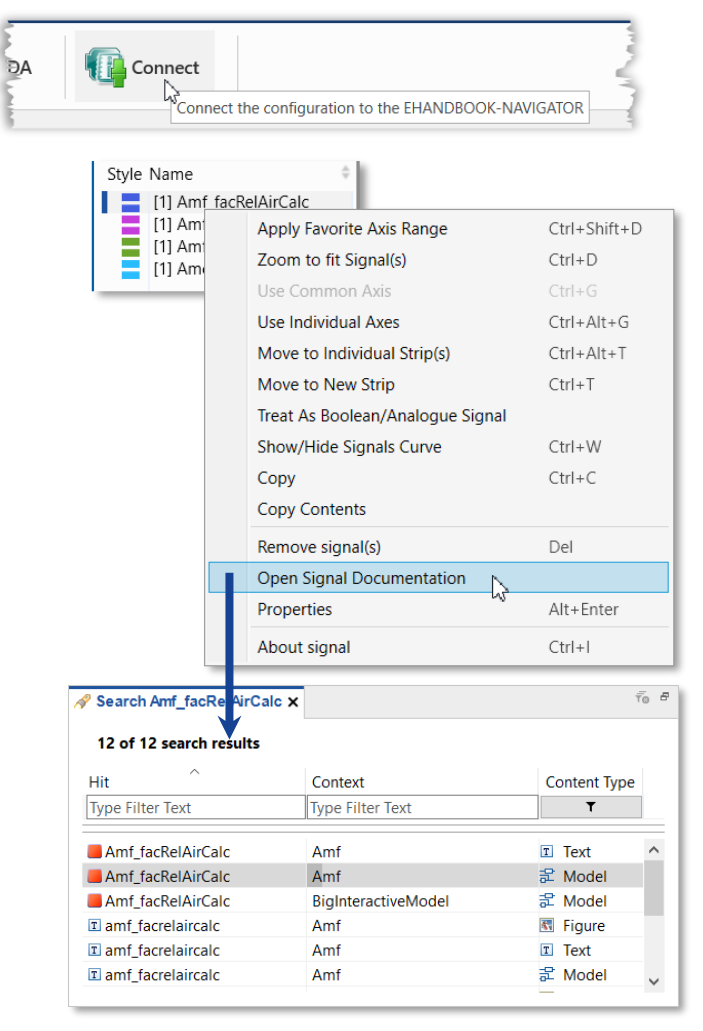

#### ETAS Korea | June 2023

© 2023 ETAS GmbH. All rights reserved, also regarding any disposal, exploitation, reproduction, editing, distribution, as well as in the event of applications for industrial property rights.

데이터 변환 및 추출을 위한 Command line 도구

- MDA V8과 함께 'mdfconvert.exe' 도구가 설치되어 독립적 으로 사용할 수 있습니다.
- 형식 변환 및 신호 및 시간의 하위 집합 추출을 위한 MDA V8에서 'mdfconvert.exe'는 스크립팅 솔루션에 쉽게 통합 될 수 있습니다.
- 지원되는 파일 형식은 다음과 같습니다.
- 모든 \*.mdf 형식 버전 텍스트 형식 \*.dxl(ASCII Multi Rate V4.0, 즉, 채널 그룹이 별도로 나열됨)
- 탭으로 구분된 값 형식(\*.tsv, 숫자 신호 전용, 하나의 결합 된 타임 라인 및 완전히 채워진 값 열)

| C\Windows\System32\cmd.exe                                                                             | ×      |
|----------------------------------------------------------------------------------------------------|--------|
| Microsoft Windows [Version 6.1.7601]<br>Copyright (c) 2009 Microsoft Corporation. All rights reserved. | F      |
| C:\Program Files\ETAS\MDA8.1\McdCore>MdfConvert.exe -s D:\MeasFile_09.mf4 -d D:\Export_File.dat -f m   | 1df330 |
| Setting file name to "D:\Export_File.dat"<br>                                                          |        |
| Filtering defective signals                                                                            |        |
| 4 defective signals removed                                                                            |        |
| Validating Format "MDF 3"                                                                              |        |
| 139 data signals were exported completely<br>                                                          |        |
| Details                                                                                                |        |
| Complete: 100%<br>Finished                                                                             |        |
| Υ [ · · · · · · · · · · · · · · · · · ·                                                                |        |

#### \* 참고:

- Mdf V3.x의 경우 데이터 유형 문자열도 숫자 데이터 및 열거형을 완벽하게 지원합니다.
- 데이터 유형 EVENT의 mf4 신호의 경우 옵션을 통해 새로 생성된 파일에 이벤트를 나중에 추가할 수 있습니다.
- 고객별 텍스트 파일형식에 대한 자세한 내용은 17페이지에 나와 있습니다.
- 다른 시간 채널 그룹을 지원하는 DXL (ASCII Multi Rate V4.0) 형식을 제외하고 모든 텍스트 파일 형식에는 하나의 병합된 시간 채널만 있습니다.

#### ETAS Korea | June 2023

© 2023 ETAS GmbH. All rights reserved, also regarding any disposal, exploitation, reproduction, editing, distribution, as well as in the event of applications for industrial property rights.

비교 가능한 MDF 파일을 연대순으로 병합하기 위한 Command line 도구

- MDA V8과 함께 제공되는 또 다른 command line 도구를 사용하면
   여러 측정 파일을 하나의 결합된 측정 파일로 'Merge' 할 수
   있습니다.
- 'Merge' 의미: 개별 파일의 내용은 연대순으로 정렬되므로
   동일한 이름과 설정(장치, 래스터, 데이터 유형 등)을 갖지만
   개별 파일에서 가져온 신호는 하나의 결합된 신호가 됩니다.
- 매개변수를 사용하면 연결 지점에서 시간 간격을 처리하는 방법을 정의할 수 있습니다:
  (1) 간격의 원래 지속 시간이 유지됨
  (2) 간격이 정의된 지속시간으로 단축됨

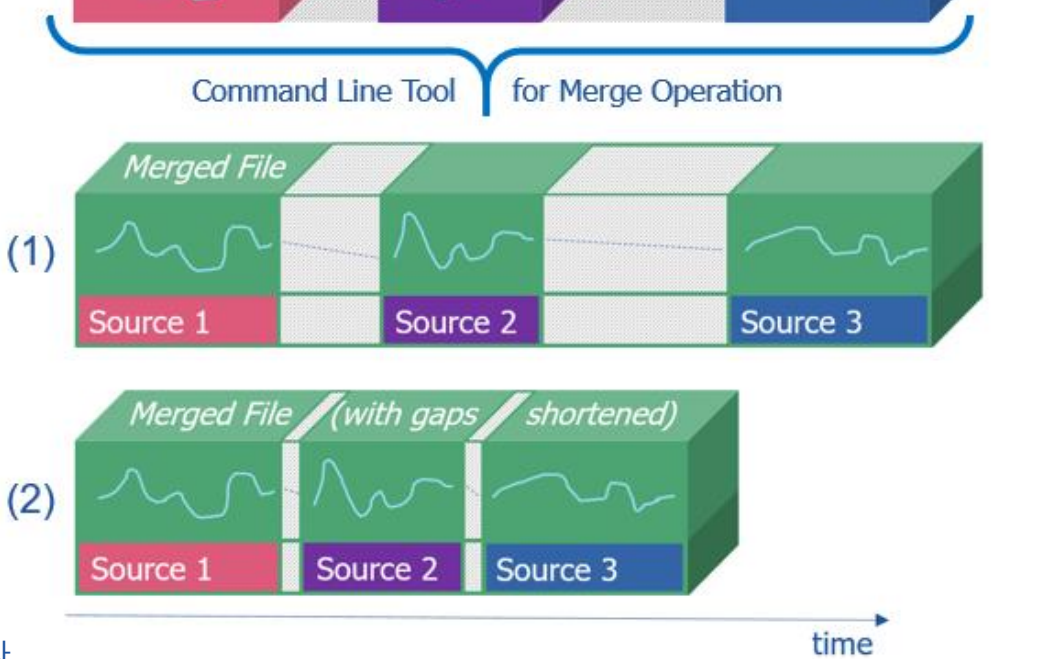

File 1

#### 참고:

- 비디오 "Merging of Measure Files" (#20) 는 command line 도구를 사용하는 방법을 보여줍니다.
- 겹치지 않는 MDF 형식의 측정 파일만 병합할 수 있습니다.
- 측정 파일 병합 시 이벤트 신호는 제외됩니다.

#### ETAS Korea | June 2023

© 2023 ETAS GmbH. All rights reserved, also regarding any disposal, exploitation, reproduction, editing, distribution, as well as in the event of applications for industrial property rights.

**etas** 

File 3

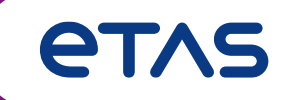

# Thank you for using MDA V8.6 ETAS Korea 031-326-6200 (#2)